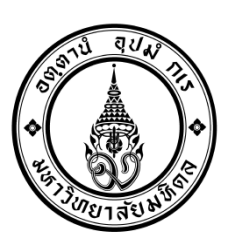

งานบัญชีบริหารและพัฒนาระบบ กองคลัง สำนักงานอธิการบดี มหาวิทยาลัยมหิดล 11 มีนาคม 2559

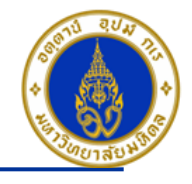

# คำแนะนำ

- ▶ เอกสารชุดนี้ จัดทำขึ้นเพื่อใช้เฉพาะการบันทึกบัญชี-กองทุนสวัสดิการส่วนงาน (Fund 10701006) เท่านั้น
- ≻ เอกสารชุดนี้ จัดทำขึ้นเพื่อให้ส่วนงานได้นำไปใช้ประกอบในการบันทึกข้อมูลในระบบ MU-ERP เท่านั้น
- ≽ จำนวนเงินที่ใช้ในการบันทึกบัญชีในเอกสารชุดนี้ เป็นเพียงตัวอย่างเท่านั้น
- ≽ ส่วนงานควรศึกษารายละเอียดในเอกสารชุดนี้อย่างถี่ถ้วนก่อนทำการบันทึกบัญชี
- ▶ เอกสารชุดนี้อาจมีการเปลี่ยนแปลงให้สอดคล้องกับแนวปฏิบัติงานในระบบ MU-ERP

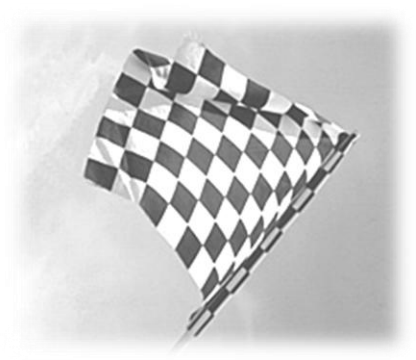

#### Mahidol University

| หัวข้อการอบรม |                                                                                                    |  |  |  |  |
|---------------|----------------------------------------------------------------------------------------------------|--|--|--|--|
|               | การวิเคราะห์ข้อมูลก่อนการบันทึกบัญชี                                                                      |  |  |  |  |
|               | การบันทึกรายการรับเป็นเงินสด                                                                              |  |  |  |  |
|               | การบันทึกรายการตั้งลูกหนี้การค้า                                                                          |  |  |  |  |
|               | การบันทึกรายการรับเงินจากลูกหนี้การค้า                                                                    |  |  |  |  |
|               | การบันทึกรายการรับเงินประกันความเสียหาย/เงินมัดจำ – กรณีเป็นลูกหนี้ One-time                              |  |  |  |  |
|               | การบันทึกรายการรับเงินประกันความเสียหาย/เงินมัดจำ – กรณีเป็นลูกหนี้รายตัว (มีข้อมูลหลักลูกหนี้อยู่ในระบบ) |  |  |  |  |
|               | การบันทึกรายการรับเงิน – กรณีรับเงินยืมคืนจากลูกหนี้เงินยืม                                               |  |  |  |  |
|               | การบันทึกรายการรับเงินเบิกเกินส่งคืน                                                                      |  |  |  |  |
|               | กรณีลืมระบุเลขที่ใบเสร็จรับเงิน(นอกระบบ) ให้ใช้ T-Code => FB02 ในการแก้ไขเอกสาร                           |  |  |  |  |
|               | สิ่งที่ต้องทำทุกสิ้นเดือน                                                                                 |  |  |  |  |
|               | แบบฟอร์มด่าง ๆ                                                                                            |  |  |  |  |

# ซักซ้อมความเข้าใจการบันทึกบัญชีรับเงินกองทุนสวัสดิการ ในระบบ MU-ERP

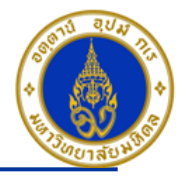

หน้า

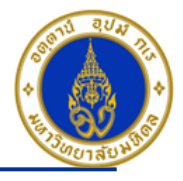

# การวิเคราะห์ข้อมูลก่อนการบันทึกบัญชื

- พิจารณาจากหลักฐาน/เอกสารที่เราต้องการนำมาบันทึกบัญชี้ว่าเป็นเอกสารประเภทใด เพื่อน้ำมาพิจารณาว่าเราจะต้องระบุประเภท เอกสาร(Doc. Type) เป็นประเภทเอกสารใด เช่น
  - เอกสารใบแจ้งรายการเรียกเก็บเงินจากผู้ที่มาใช้บริการ ถือเป็นเอกสารการตั้งลูกหนี้การค้า ระบุประเภทเอกสาร(Doo. Type) เป็น 1?
  - ใบเสร็จรับเงิน ถือเป็นเอกสารการรับเงิน ระบุประเภทเอกสาร(Doo. Type) เป็น 2?
  - เอกสารการนำเงินฝากธนาคาร ถือเป็นเอกสารใบสำคัญทั่วไป ระบุประเภทเอกสาร(Doo. Type) เป็น 3? (เฉพาะกรณีที่บันทึกรับเงิน เป็นเงินสุด/เช็ค แล้วมีการนำเงินูสด/เช็คนำฝากธนาคาร เท่านั้น) เป็นต้น

### <u>ียกเว้น</u> กรณีที่เร<sup>้</sup>ารับเป็นเงินสดแล้วสิ้นวันเราทำการนำเงินสดไปฝากธ<sup>์</sup>นาคาร เราจะบันทึกบัญชีเป็น เดบิต เงินฝากธนาคาร – ส่วนงาน เครดิต รายได้ ......ตามประเภท เราจะระบุประเภทเอกสาร(Doo. Type) เป็น 2?

- 2. พิจารณก่อนว่าเราจะต้องทำการบันทึกบัญชีด้วยคู่บัญชีอะไรบ้าง เช่น
  - เดบิต เงินสด/เช็ค/ เงินฝากธนาคาร-ส่วนงาน เครดิต รายได้......ตามประเภท
  - เดบิต ลูกหนี้การค้า เครดิต รายได้.....ตามประเภท
  - เดบิต เงิ้นฝากธนาคาร-ส่วนงาน เครดิต เงินสด/เช็ค เป็นตัน
- 3. เมื่อได้คู่บัญชีแล้ว เราก็มาพิจารณาว่าจะต้องระบุ Posting Key เป็นอะไร เช่น
  - เดบิต เงินสด/เช็ค/ เงินฝากธนาคาร-ส่วนงาน ระบุ Posting Key เป็น 40
  - เครดิต เงินสุด/เช็ค/ เงินฝากธนาคาร-ส่วนงาน/รายได้.....์ตามประเภท ระบุ Posting Key เป็น 50
  - เดบิต ลูกหนี้การค้า ระบุ Posting Key เป็น 01 แต่ถ้าเป็น เดบิต ลูกหนี้การค้า + Special GL ระบุ Posting Key เป็น 09
  - เครดิต ลูกหนี้การค้า ระบุ Posting Key เป็น 11 แต่ถ้าเป็น เดบิต ลูกหนี้การค้า + Special GL ระบุ Posting Key เป็น 19 เป็นต้น
- 4. พิจารณจากคู่บัญชีว่าเป็นรหัสบัญชีประเภทใด ูเช่น
  - รหัสบัญชีที่ขึ้น ต้นด้วย 1(สินทรัพย์), 2(หนี้สิน), 3(ส่วนของเจ้าของ/ทุน) <u>ให้ระบุแค่ Profit กับ Fund เท่านั้น</u>
  - รหัสบัญชีที่ขึ้นต้นด้วย 4(รายได้) , 5(ค่าใช้จ่าย) ให้ระบุ Profit , <u>Fund (ให้ระบุเป็น 10701006 เสมอ)</u> , <u>Cost Center(ให้ระบุเป็น</u> <u>Cxx01WF0 เสมอ)</u> , Inernal Order , <u>Functional Area (กรณีที่เป็นรหัสบัญชีที่ขึ้นต้นด้วย 4(รายได้)ให้ระบุเป็น 9900000 เสมอ)</u> เป็นต้น

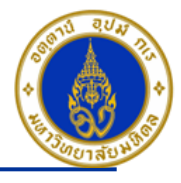

# การวิเคราะห์ข้อมูลก่อนการบันทึกบัญชี – ต่อ

- กรณีบันทึกบัญชีทั่ว ๆ ไป/บันทึกรายการรับเงิน ให้ใช้ T-Code => F-02 เช่น เดบิต เงินสด เครดิต รายได้...ตามประเภท , เดบิตเงิน สด เครดิต ลูกหนี้ – One-time (กรณีเงินมัดจำ/เงินประกันความเสียหาย) , เดบิตเงินสด เครดิต ลูกหนี้ – รายตัว (กรณีเงินมัดจำ/เงิน ประกันความเสียหาย)
- 6. กรณีเป็นรหัสบัญชีที่เป็น Open Item ที่เราต้องการเคลียร์ (คือ ทำการ Choose มาเคลียร์) ให้ใช้ T-Code => F-30
- กรณีที่เป็นการบันทึกบัญชีตั้งลูกหนี้ เดบิต ลูกหนี้ (ลูกหนี้รายตัว) / เดบิต ลูกหนี้ + Special GL ให้ใช้ T-Code => F-22
- 8. กรณีที่เป็นการบันทึกบัญชีรับเงินคืนจากลูกหนี้ เครดิต ลูกหนี้ (ลูกหนี้รายตัว) / เครดิต ลูกหนี้ + Special GL ให้ใช้ T-Code => F-28
- 9. วิธีการดูว่ารหัสบัญชีใดเป็น Open Item หรือไม่ สามารถนำรหัสบัญชีที่ต้องการทราบมาตรวจสอบได้โดยใช้ T-Code ==> FS03 ดูที่ Tab "Control Data"

| G/L Account                  | 1101010010                         | 🖻 เงินสด             |                      |                   |                    |  |  |
|------------------------------|------------------------------------|----------------------|----------------------|-------------------|--------------------|--|--|
| Company Code 1000 มหาวิทยาลั |                                    | เยาลัยมหิดล          | K 🖉 🗋                | 🗋 🛛 With Te       | mplate 📋 🛅         |  |  |
| _                            |                                    |                      |                      |                   |                    |  |  |
| Type/Description             | Control Data                       | Create/bank/interest | Key word/translation | Information (C/A) | Information (CoCd) |  |  |
|                              |                                    |                      |                      |                   |                    |  |  |
| Account control in com       | npany code                         |                      |                      |                   |                    |  |  |
| Account currency             |                                    | THB Tha              | iland Baht           |                   |                    |  |  |
| Only balances in loc         | al crcy                            |                      |                      |                   |                    |  |  |
| Alternative Account N        | lo.                                | <u>1101010101</u>    | บัญชีเงินสดในมือ     |                   |                    |  |  |
|                              |                                    |                      |                      |                   |                    |  |  |
| Account management           | Account management in company code |                      |                      |                   |                    |  |  |
| Open Item Manage             | ment                               |                      |                      |                   |                    |  |  |
| Line item display            |                                    |                      |                      |                   |                    |  |  |
| Sort key                     |                                    | 001 Postino          | ı date               |                   |                    |  |  |
| Authorization Group          |                                    |                      |                      |                   |                    |  |  |
| Accounting clerk             |                                    |                      |                      |                   |                    |  |  |
|                              |                                    |                      |                      |                   |                    |  |  |
|                              |                                    |                      |                      |                   |                    |  |  |

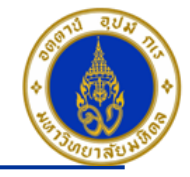

### ✤ วิธีการกรอก T-Code => เช่น F-02

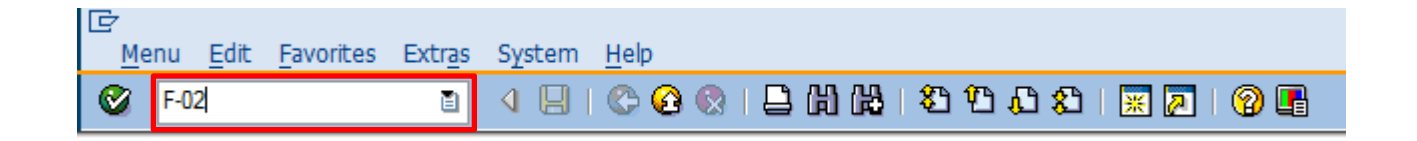

- 1. ระบุ T-Code ที่ต้องการบันทึกบัญชี เช่น F-02 , F-22 , F-28 , F-30 , FB02 , FB03 เป็นต้น
- 2. คลิกเครื่องหมาย 🥸 หรือ Enter เพื่อเลือกที่จะทำงานในหน้าถัดไป

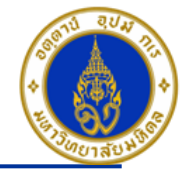

# การบันทึกรายการรับเป็นเงินสด เช่น รับเงินรายได้ค่าเช่าพื้นที่ร้านค้า

โดยใช้ T-Code => F-02 , Doc Type => 2? (เช่น สำนักงานอธิการบดี ใช้ 21 เป็นต้น)

| Posting<br>Key | การบันทึกบัญชี                                        | PCA | Fund     | СО       | ΙΟ | FA      |
|----------------|-------------------------------------------------------|-----|----------|----------|----|---------|
| 40             | เดบิต เงินสด/เช็ค/เงินฝากธนาคาร-ส่วนงาน (แล้วแต่กรณี) | Pxx | 10701006 | -        | -  | -       |
| 50             | เครดิต รายได้ (ตามประเภท)                             | Pxx | 10701006 | Cxx01WF0 | IO | 9900000 |

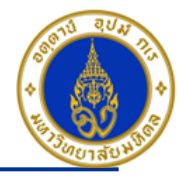

### ขั้นตอนการบันทึกรายการรับเป็นเงินสด เช่น รับเงินรายได้ค่าเช่าพื้นที่ร้านค้า

| Document Edit Goto Extras Settings Environment System Help    |                         |  |  |  |  |  |
|---------------------------------------------------------------|-------------------------|--|--|--|--|--|
|                                                               |                         |  |  |  |  |  |
| Enter G/L Account Posting: Header Data                        |                         |  |  |  |  |  |
| Held document Acct model 🖾 Fast Data Entry 🗂 Post with refere | ence // Editing Options |  |  |  |  |  |
| Document Date 1 03.03.2016 Type 3 24                          | Company Code 1000       |  |  |  |  |  |
| Posting Date 203.03.2016 Period 6                             | Currency/Rate THB       |  |  |  |  |  |
| Document Aunober                                              | Translatn Date          |  |  |  |  |  |
| Reference O                                                   | Cross-CC no.            |  |  |  |  |  |
| Doc.Header Text 🔰 กองทุนสวัสดิการ                             | Branch number 0000      |  |  |  |  |  |
| Trading Part.BA Number of Pages                               |                         |  |  |  |  |  |
|                                                               |                         |  |  |  |  |  |
|                                                               |                         |  |  |  |  |  |
|                                                               |                         |  |  |  |  |  |
|                                                               |                         |  |  |  |  |  |
|                                                               |                         |  |  |  |  |  |
|                                                               |                         |  |  |  |  |  |
|                                                               |                         |  |  |  |  |  |
|                                                               |                         |  |  |  |  |  |
|                                                               |                         |  |  |  |  |  |
|                                                               |                         |  |  |  |  |  |
|                                                               |                         |  |  |  |  |  |
|                                                               |                         |  |  |  |  |  |
|                                                               |                         |  |  |  |  |  |
| First line item                                               |                         |  |  |  |  |  |
|                                                               |                         |  |  |  |  |  |
| PStKy 40 Account 1101010010 CSL Ind                           | Ттуре                   |  |  |  |  |  |
|                                                               |                         |  |  |  |  |  |

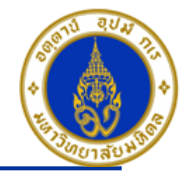

คำอธิบายในการกรอกข้อมูล - การบันทึกรายการรับเป็นเงินสด

- Document Date(วันที่ในเอกสาร) ให้ระบุ "วันที่ในเอกสาร ที่เรานำมาบันทึกบัญชี ซึ่งไม่จำเป็นต้องเป็นวันเดียวกับวันที่บันทึก รายการบัญชี (Posting Date) ก็ได้ " => จำเป็นต้องระบุเสมอ
- Posting Date(วันที่บันทึกรายการบัญชี) ให้ระบุ "วันที่ที่เราต้องการบันทึกรายการบัญชี" => จำเป็นต้องระบุเสมอ
- Type(ประเภทเอกสาร) ให้ระบุเป็น "2?" => จำเป็นต้องระบุเสมอ
- Reference(การอ้างอิง) ให้ระบุ "สิ่งที่เราต้องการอ้างอิงหรืออ้างถึง เช่น ชื่อร้านค้า" => ระบุหรือไม่ระบุก็ได้
- 5. Doc. Header Text (คำอธิบายรายการส่วนหัว) ให้ระบุ ``คำอธิบายรายการคร่าว ๆ เช่น รายได้ค่าเช่า" => ระบุหรือไม่ระบุก็ได้
- 6. PstKy(คีย์ผ่านรายการ) ให้ระบุ ``40 คือ รายการ เดบิต″ (เพื่อระบุว่าเป็นการบันทึกรายการเดบิตหรือเครดิต) => จำเป็นต้องระบุ เสมอ
- 7. Account(รหัสบัญชี) ให้ระบุ "รหัสบัญชีที่เราต้องการบันทึกบัญชี เช่น 1101010010(เงินสด), 1101010020(เช็ค) => จำเป็นต้องระบุเสมอ

คลิกเครื่องหมาย 🧭 หรือ Enter เพื่อเลือกที่จะทำงานในหน้าถัดไป

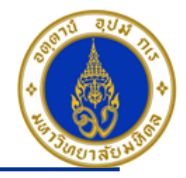

### ขั้นตอนการบันทึกรายการรับเป็นเงินสด เช่น รับเงินรายได้ค่าเช่าพื้นที่ร้านค้า - ต่อ

| 它<br>Document Edit Goto Extras Settings Environment System Help                                            |  |  |  |  |  |  |
|----------------------------------------------------------------------------------------------------|--|--|--|--|--|--|
|                                                                                                    |  |  |  |  |  |  |
| Enter P04 ใบสำคัญรับ: Add G/L account item                                                                 |  |  |  |  |  |  |
| 🚨 🗟 🕼 🖹 Acct model 🔀 Fast Data Entry 🚺 Taxes                                                               |  |  |  |  |  |  |
| G/L Account         1101010010         เงินสด           Company Code         1000         มหาวิทยาลัยมหิดล |  |  |  |  |  |  |
| Item 1 / Debit energy 40                                                                                   |  |  |  |  |  |  |
| Amount 3,000.00 THB Calculate tax Business Place 0 0000 0                                                  |  |  |  |  |  |  |
| Fund       Functional Area                                                                                 |  |  |  |  |  |  |
| Commitment Item                                                                                            |  |  |  |  |  |  |
| Earmarked Funds Done More 12<br>Value Date 10 03.03.2016                                                   |  |  |  |  |  |  |
| Assignment                                                                                                 |  |  |  |  |  |  |
| Text Long Texts                                                                                            |  |  |  |  |  |  |
| Next Line Item                                                                                             |  |  |  |  |  |  |
| PstKy Account SGL Ind New co.code                                                                          |  |  |  |  |  |  |

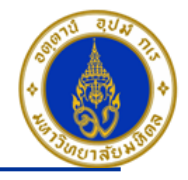

คำอธิบายในการกรอกข้อมูล – การบันทึกรายการรับเป็นเงินสด (ต่อ)

- 8. Amount(จำนวนเงิน) ให้ระบุ ``จำนวนเงินที่เราต้องการบันทึกบัญชี″ => จำเป็นต้องระบุเสมอ
- 9. Business Place ให้ระบุ ``0000″ เสมอ=> จำเป็นต้องระบุเสมอ
- 10. Value Date(วันที่คิดมูลค่า) ให้ระบุ ``อาจจะระบุวันที่ที่มีการโอนเงินเข้าบัญชีก็ได้″ แต่ระบบจะกำหนดค่าไว้เป็น″วันที่ปัจจุบัน″ ให้เสมอ =>จำเ<mark>ป็นต้องระบุเสมอ</mark>

11. Text(คำอธิบายรายการ) ให้ระบุ ``คำอธิบายรายการที่เราต้องการทราบ เช่น รับรายได้ค่าเช่า จากร้านอาหาร″ **=> ระบุหรือไม่** ระบุก็ได้

12. กดปุ่ม 🖻 More

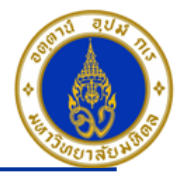

### ขั้นตอนการบันทึกรายการรับเป็นเงินสด เช่น รับเงินรายได้ค่าเช่าพื้นที่ร้านค้า (ต่อ)

| <u>D</u> ocument <u>E</u> dit <u>G</u> oto Extr <u>a</u> s <u>S</u> ettings Environment System <u>H</u> elp |  |  |  |  |  |
|----------------------------------------------------------------------------------------------------|--|--|--|--|--|
|                                                                                                    |  |  |  |  |  |
| Enter P04 ใบสำคัญรับ: Add G/L account item                                                                  |  |  |  |  |  |
| 🚨 🗟 🔽 🖆 More data 🛛 Acct model 📓 Fast Data Entry 🚺 Taxes                                                    |  |  |  |  |  |
| G/L Account 110100000 เงินสด                                                                                |  |  |  |  |  |
| Company Code 1000 มหาวิทยาลัยมหิดล                                                                          |  |  |  |  |  |
|                                                                                                    |  |  |  |  |  |
| Item 1 / Debit entry / 40                                                                                   |  |  |  |  |  |
| Amount 3,000.00 THB                                                                                         |  |  |  |  |  |
| Coding Block                                                                                                |  |  |  |  |  |
| Profit Center 13 P04                                                                                        |  |  |  |  |  |
| Fund <sup>14</sup> 10701006                                                                                 |  |  |  |  |  |
| Functional Area                                                                                             |  |  |  |  |  |
| Commitment Item                                                                                             |  |  |  |  |  |
| Earmarked Funds                                                                                             |  |  |  |  |  |
|                                                                                                    |  |  |  |  |  |
| Assignment                                                                                                  |  |  |  |  |  |
| Text I ong Texts                                                                                            |  |  |  |  |  |
|                                                                                                    |  |  |  |  |  |
| Next Line Item                                                                                              |  |  |  |  |  |
| PstKy Account SGL Ind New co.code                                                                           |  |  |  |  |  |
|                                                                                                    |  |  |  |  |  |

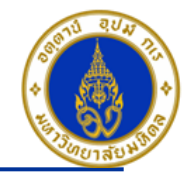

คำอธิบายในการกรอกข้อมูล – การบันทึกรายการรับเป็นเงินสด (ต่อ)

- 13. Profit Center(ส่วนงาน) ให้ระบุ "Pxx" => จำเป็นต้องระบุเสมอ
- 14. Fund(กองทุน) ให้ระบุ ``10701006″ เสมอ => จำเป็นต้องระบุเสมอ
- 15. กดปุ่ม 🖌

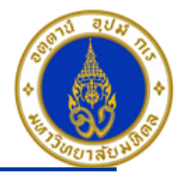

### ขั้นตอนการบันทึกรายการรับเป็นเงินสด เช่น รับเงินรายได้ค่าเช่าพื้นที่ร้านค้า (ต่อ)

| Enter P04 ใบสาเ                                                                                            | ลัญรับ: Correct G/L account item                 |  |  |  |  |
|----------------------------------------------------------------------------------------------------|--------------------------------------------------|--|--|--|--|
| 2888 • •                                                                                                   | Iore data 🛛 Acct model 📝 Fast Data Entry 🚺 Taxes |  |  |  |  |
| G/L Account         1101010010         เงินสด           Company Code         1000         มหาวิทยาลัยมหิดล |                                                  |  |  |  |  |
| item 1 / Debit entry / 4                                                                                   | 0                                                |  |  |  |  |
| Amount                                                                                                    | 3,000.00 THB                                     |  |  |  |  |
| Business Place                                                                                             | 0000 Calculate tax                               |  |  |  |  |
| Fund                                                                                                    | 10701006                                         |  |  |  |  |
| Functional Area                                                                                            |                                                  |  |  |  |  |
|                                                                                                    | Commitment Item 110000000                        |  |  |  |  |
| Earmarked Funds                                                                                            | Done More                                        |  |  |  |  |
| Value Date                                                                                                 | 03.03.2016                                       |  |  |  |  |
| Assignment                                                                                                 |                                                  |  |  |  |  |
|                                                                                                    |                                                  |  |  |  |  |

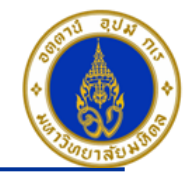

คำอธิบายในการกรอกข้อมูล – การบันทึกรายการรับเป็นเงินสด (ต่อ)

16. PstKy (คีย์ผ่านรายการ) ให้ระบุ "คีย์ผ่านรายการ 50 คือ รายการ เครดิต" (เพื่อระบุว่าเป็นการบันทึกรายการเดบิตหรือเครดิต) => จำเป็นต้องระบุเสมอ

17. Account(รหัสบัญชี) ให้ระบุ ``รหัสบัญชีที่เราต้องการบันทึกบัญชีทางด้านเครดิต เช่น 4106010030 (รายได้ค่าเช่า ค่าบำรุงอาคาร สถานที่) => จำเป็นต้องระบุเสมอ

คลิกเครื่องหมาย 🤓 หรือ Enter เพื่อเลือกที่จะทำงานในหน้าถัดไป

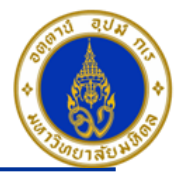

| ขั้นตอนการบันทึกรายการรับเป็นเงินสด เช่น รับเงินรายได้ค่าเช่าพื้นที่ร้านค้า (ต่อ)                                   |  |  |  |  |  |
|----------------------------------------------------------------------------------------------------|--|--|--|--|--|
| C<br>Document Edit Goto Extras Settings Environment System Help                                                     |  |  |  |  |  |
|                                                                                                    |  |  |  |  |  |
| Enter P04 ใบสำคัญรับ: Add G/L account item                                                                          |  |  |  |  |  |
| 🚨 🗟 🕼 🖆 🏕 More data 🛛 Acct model 📈 Fast Data Entry 🚹 Taxes                                                          |  |  |  |  |  |
| G/L Account     4106010030     รายได้ค่าเช่า ค่าปารุงอาคาร สถานที่       Company Code     1000     มหาวิทยาลัยมหิดล |  |  |  |  |  |
| Item 2 / Credit entry / 50           Amount         18         3,000.00         THB                                 |  |  |  |  |  |
| Business Place 0000                                                                                                 |  |  |  |  |  |
| Cost Center                                                                                                    |  |  |  |  |  |
| Fund<br>Functional Area                                                                                             |  |  |  |  |  |
| Funds Center     Commitment Item                                                                                    |  |  |  |  |  |
| Earmarked Funds     Done       Quantity                                                                             |  |  |  |  |  |
| Assignment                                                                                                    |  |  |  |  |  |
| <u>Text</u> รับเงินค่าเช่าพื้นที่ร้านค้า                                                                            |  |  |  |  |  |
| Next Line Item                                                                                                    |  |  |  |  |  |
| PstKy Account SGL Ind New co.code                                                                                   |  |  |  |  |  |

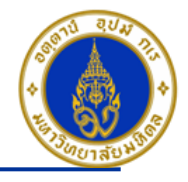

คำอธิบายในการกรอกข้อมูล – การบันทึกรายการรับเป็นเงินสด (ต่อ)

- 18. Amount(จำนวนเงิน) ให้ระบุ ``จำนวนเงินที่เราต้องการบันทึกบัญชี" => จำเป็นต้องระบุเสมอ
- 19. Business Place(สถานที่ประกอบธุรกิจ) ให้ระบุ ``0000″ เสมอ=> จำเป็นต้องระบุเสมอ
- 20. Text(คำอธิบายรายการ) ให้ระบุ ``คำอธิบายรายการ เช่น รับรายได้ค่าเช่า ชื่อร้านค้า/ชื่อลูกค้า″ **=> ระบุหรือไม่ระบุก็ได**้

21. กดปุ่ม 🖻 More

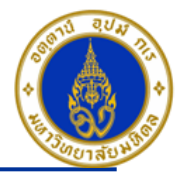

| ขั้นตอนการบันทึกรายการรับเป็นเงินสด เช่น รับเงินรายได้ค่าเช่าพื้นที่ร้านค้า (ต่อ)                                   |  |  |  |  |  |  |
|----------------------------------------------------------------------------------------------------|--|--|--|--|--|--|
| C<br>Document Edit Goto Extras Settings Environment System Help                                                     |  |  |  |  |  |  |
|                                                                                                    |  |  |  |  |  |  |
| Enter P04 ใบสำคัญรับ: Add G/L account item                                                                          |  |  |  |  |  |  |
| 🚨 🗟 🖬 🖆 🖌 More data 🛛 Acct model 📈 Fast Data Entry 🚹 Taxes                                                          |  |  |  |  |  |  |
| G/L Account     4106010030     รายได้ค่าเช่า ค่าปารุงอาคาร สถานที่       Company Code     1000     มหาวิทยาลัยมหิดล |  |  |  |  |  |  |
| Item 2 / Credit entry / 50                                                                                          |  |  |  |  |  |  |
| Amount 3,000.00 THB                                                                                                 |  |  |  |  |  |  |
| C Coding Block                                                                                                    |  |  |  |  |  |  |
| Cost Cepter 22 C0401WF0                                                                                             |  |  |  |  |  |  |
| Order 23 Z0400000000                                                                                                |  |  |  |  |  |  |
| Profit Center 24 P04                                                                                                |  |  |  |  |  |  |
| Fund 25 10701006                                                                                                    |  |  |  |  |  |  |
| Functional Area 26 9900000                                                                                          |  |  |  |  |  |  |
| Funds Center         Commitment Item                                                                                |  |  |  |  |  |  |
| Earmarked Funds                                                                                                    |  |  |  |  |  |  |
| Material                                                                                                    |  |  |  |  |  |  |
| Real Estate Obj                                                                                                    |  |  |  |  |  |  |
|                                                                                                    |  |  |  |  |  |  |
| Next Line Item       PstKy     Account       SGL Ind     New co.code                                                |  |  |  |  |  |  |

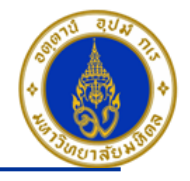

คำอธิบายในการกรอกข้อมูล – การบันทึกรายการรับเป็นเงินสด (ต่อ)

22. Cost Center(ศูนย์ตันทุน) ให้ระบุ "CXX01WF0 (เช่น C0401WF0 อ่านว่า ซี-ศูนย์-สี่-ศูนย์-หนึ่ง-ดับเบิ้ลยู-เอฟ-ศูนย์) เสมอ => จำเป็นต้องระบุเสมอ

23. Order(ใบสั่งงานภายใน) ให้ระบุ ``ขึ้นอยู่กับว่าส่วนงานจะนำรายได้ที่ทำการรับเงินถือเป็นใบสั่งงานภายในอะไร เช่น Z0400000000 (ไม่มีโครงการ)″ **=> จำเป็นต้องระบุเสมอ** 

24. Profit Center(ศูนย์กำไร) ให้ระบุ ``รหัสส่วนงาน เช่น P04 , P05 , P08 เป็นดัน`` **=>จำเป็นต้องระบุเสมอ** 

25. Fund(กองทุน) ให้ระบุ ``10701006(กองทุนเงินสวัสดิการ)″ เสมอ =>จำเป็นต้องระบุเสมอ

26. Functional Area(แผนงาน/โครงการ) ให้ระบุ ``9900000″ เสมอ => จำเป็นต้องระบุเสมอ

27. กดปุ่ม 🗹

กดปุ่ม 🚨 เพื่อตรวจสอบการบันทึกบัญชีแบบภาพรวม (Overview) ระบบจะแสดงหน้าจอภาพรวม (Overview) ดังรูปในหน้า ถัดไป

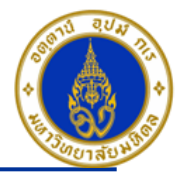

| ขั้นตอนการบันทึกรายการรับเป็นเงินสด เช่น รับเงินรายได้ค่าเช่าพื้นที่ร้านค้า (ต่อ) |
|-----------------------------------------------------------------------------------|
|-----------------------------------------------------------------------------------|

| に<br>Document Edit Goto Extras Settings Environment System Help |                                                         |  |  |  |  |  |  |
|-----------------------------------------------------------------|---------------------------------------------------------|--|--|--|--|--|--|
| 8                                                               |                                                         |  |  |  |  |  |  |
| E <mark>nter P04 ใบสำคั</mark>                                  | Enter P04 ใบสำคัญรับ: Correct G/L account item          |  |  |  |  |  |  |
| 🚨 🔂 🖸 🖻 Mo                                                      | re data 🛛 Acct model 🔝 Fast Data Entry 🚺 Taxes          |  |  |  |  |  |  |
| G/L Account<br>Company Code                                     | 4106010030 รายได้ค่าเช่า ค่าปารุงอาคาร สถานที่ กดปุ่ม 🔝 |  |  |  |  |  |  |
| Item 2 / Credit entry / 50                                      |                                                         |  |  |  |  |  |  |
| Amount                                                          | 3,000.00 THB                                            |  |  |  |  |  |  |
| Business Place                                                  | 0000                                                    |  |  |  |  |  |  |
| Cost Center                                                     | C0401WF0                                                |  |  |  |  |  |  |
| Fund                                                            | 10701006                                                |  |  |  |  |  |  |
| Functional Area                                                 | 9900000                                                 |  |  |  |  |  |  |
| Funds Center                                                    | 0401 Commitment Item 4106010030                         |  |  |  |  |  |  |
| Earmarked Funds                                                 | Done More                                               |  |  |  |  |  |  |
| Assignment                                                      | Quantity                                                |  |  |  |  |  |  |
| Text                                                            | รับเงินค่าเช่าพื้นที่ร้านค้า 🐶 Long Texts               |  |  |  |  |  |  |
| Next Line Item     SGL Ind     New co.code                      |                                                         |  |  |  |  |  |  |
|                                                                 |                                                         |  |  |  |  |  |  |

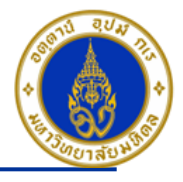

### ขั้นตอนการบันทึกรายการรับเป็นเงินสด เช่น รับเงินรายได้ค่าเช่าพื้นที่ร้านค้า (ต่อ)

| ⊡<br>             | xtr <u>as S</u> ettings En <u>v</u> ironment S | <u>y</u> stem <u>H</u> elp     |                                        |
|-------------------|------------------------------------------------|--------------------------------|----------------------------------------|
| Ø                 | Mor <u>e</u> data                              | 1 🖧   20 40 40 40   🛒 🗾   20 📭 |                                        |
| Enter P04 ใบสำคัญ | ในสำคัญ                                        |                                | 1. ไปที่ เมน > Extras > Document texts |
|                   | Tax amounts                                    | het Data Cata                  |                                        |
|                   | Document tax into. F5                          |                                |                                        |
| Document Date 03. |                                                | 24 Company Code 1000           |                                        |

| Ē∕⊺(     | exts in Accounting Document |              | 2 |   |                     |             |                         |
|----------|-----------------------------|--------------|---|---|---------------------|-------------|-------------------------|
| Prop     | osed language EN English    |              |   |   |                     |             |                         |
| S Ln     | Description                 | 1st line     | м |   |                     | Reference K |                         |
|          | Correspondence              |              |   |   | ระกันเสียหายร้ายคำ  |             |                         |
|          | Header Note                 |              |   | - | ระกันเสียหายร้ายค้า |             |                         |
|          | Payment advice information  |              |   |   |                     |             |                         |
|          | ใบเสร็จรับเงิน (MU-ERP)     |              |   |   |                     |             |                         |
|          | ไบเสร็จรับเงิน (นอกระบบ)    | เล่มที/เลขที |   |   |                     |             |                         |
|          | Ref. Document 1             |              |   |   |                     |             |                         |
|          | Ref. Document 2             |              |   |   |                     |             |                         |
|          | [Inv.] Bank Name,Branch     |              |   |   |                     |             | 2. ระบุเลมท/เลขท        |
|          | [Inv.] Bank Acct Name       |              |   |   |                     |             | ใบแสร็จรับเงิน(นอกระบบ) |
|          | [Inv.] Bank Acct. No.       |              |   |   |                     |             |                         |
|          | ยืมในนามส่วนงาน             | Description  |   | ▼ |                     |             |                         |
|          |                             |              |   |   |                     |             |                         |
|          |                             |              |   |   |                     |             |                         |
| <b>~</b> |                             |              |   |   |                     |             |                         |

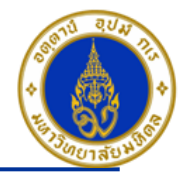

### ขั้นตอนการบันทึกรายการรับเป็นเงินสด เช่น รับเงินรายได้ค่าเช่าพื้นที่ร้านค้า (ต่อ)

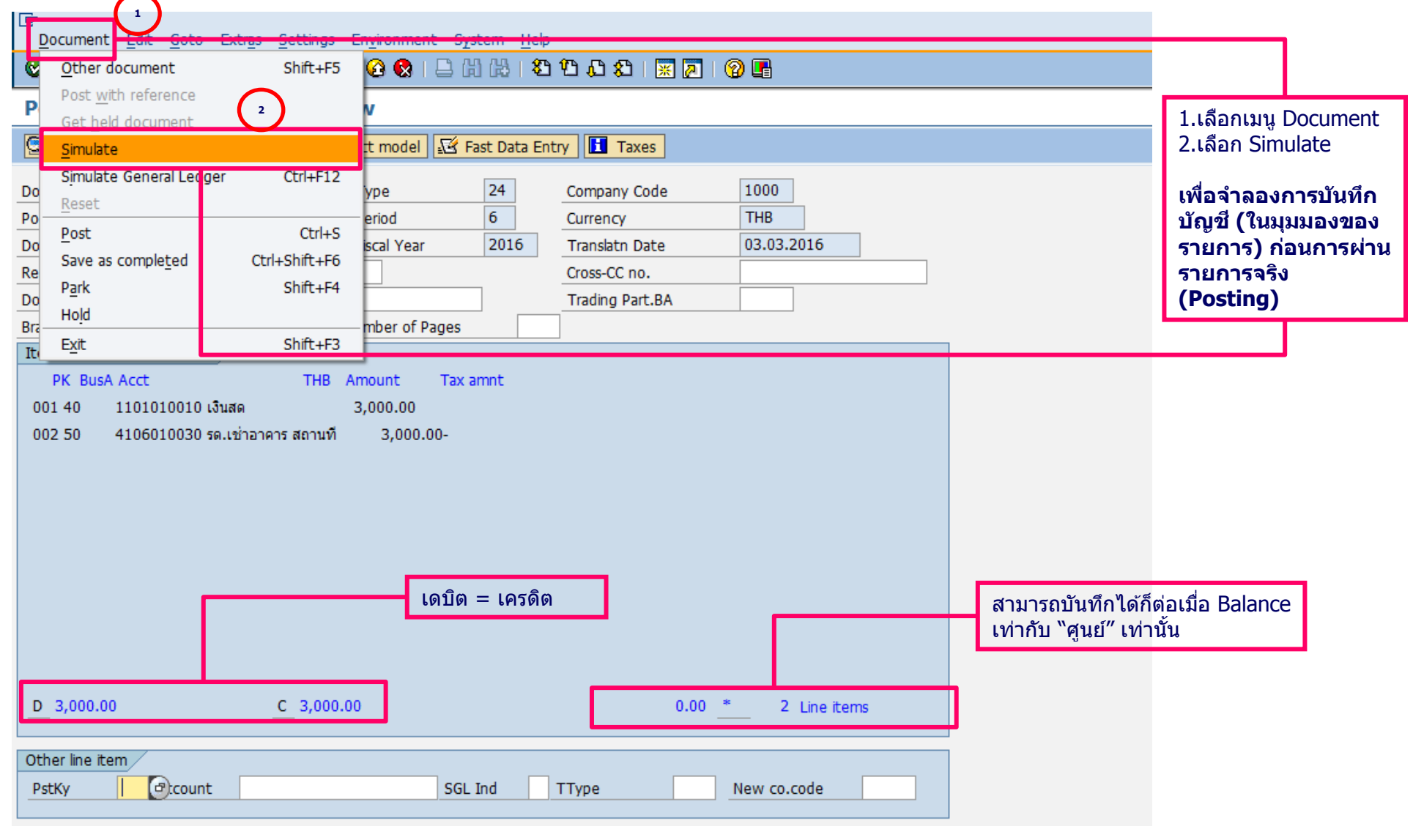

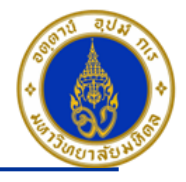

| ขั้นตอนการบันทึก                                                                                                    | ารายการรับเป็น                                                   | เเงินสด เช่น รับเงินรายได้ค่าเช่าพื้นที่ร้านค้า (ต่อ)                                                                                                    |                                                                                                    |
|----------------------------------------------------------------------------------------------------|------------------------------------------------------------------|----------------------------------------------------------------------------------------------------|----------------------------------------------------------------------------------------------------|
|                                                                                                    | - Ether Arthur -                                                 |                                                                                                    |                                                                                                    |
| <u>O</u> ther document                                                                                                    | Shift+F5                                                         |                                                                                                    |                                                                                                    |
| Post with reference                                                                                                    | $\frown$                                                         | v                                                                                                    |                                                                                                    |
| Simulate                                                                                                    | 2                                                                | t model 🗹 Fast Data Entry 🚹 Taxes                                                                                                    | <del>- 1.เสอทเ</del> มนู Document                                                                                                    |
| Simulate General Lec       Do     Reset       Po     Post       Do     Save as completed       Park     Hold       Bra     Exit | dger Ctrl+F12<br>Ctrl+S<br>Ctrl+Shift+F6<br>Shift+F4<br>Shift+F3 | vpe     24     Company Code     1000       eriod     6     Currency     THB       scal Year     2016     Translatn Date     03.03.2016       Cross-CC no.     Cross-CC no.     Trading Part.BA       mber of Pages     Image: Company Code     Image: Company Code | 2.เลือก Simulate General<br>Ledger<br>เพื่อจำลองการบันทึกบัญชี (ใน<br>มุมมองบัญชีแยกประเภท<br>ทั่วไป) ก่อนการผ่านรายการ<br>จริง (Posting) |
| PK BusA Acct<br>001 40 1101010010<br>002 50 4106010030<br>D 3,000.00                                                            | THB Ar<br>) เงินสด 3<br>) รด.เข่าอาคาร สถานที<br>                | 0.00 <u>*</u> 2 Line items                                                                                                    | 3. กดปุ่ม                                                                                                    |
| Other line item PstKy                                                                                                    | nt                                                               | SGL Ind TType New co.code                                                                                                    |                                                                                                    |

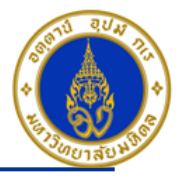

### ขั้นตอนการบันทึกรายการรับเป็นเงินสด เช่น รับเงินรายได้ค่าเช่าพื้นที่ร้านค้า (ต่อ)

|                     | E 4 🛛           | <b>COQ</b> IBI  |            | 0000            | <del>© E</del> |  |
|---------------------|-----------------|-----------------|------------|-----------------|----------------|--|
| Enter P04 ใบสำเ     | คัญรับ: Displa  | y Overview      |            |                 |                |  |
| 🕄 🔠 Display Currenc | y Park document | Acct model 🖅 F  | ast Data E | ntry 🚹 Taxes    |                |  |
| Document Date       | 03.03.2016      | Туре            | 24         | Company Code    | 1000           |  |
| Posting Date        | 03.03.2016      | Period          | 6          | Currency        | THB            |  |
| Document Number     | INTERNAL        | Fiscal Year     | 2016       | Translatn Date  | 03.03.2016     |  |
| Reference           |                 |                 |            | Cross-CC no.    |                |  |
| Doc.Header Text     | กองทุนสวัสดิการ |                 |            | Trading Part.BA |                |  |
| Branch number       | 0000            | Number of Pages |            |                 |                |  |
|                     |                 |                 |            |                 |                |  |
|                     |                 |                 |            |                 |                |  |

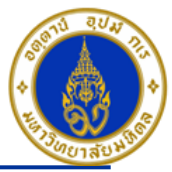

| ขั้นตอนการบันทึกรายการรับเป็นเงินสด เช่                         | น รับเงินรายได้ค่าเช่าพื้นที่ร้านค้ | ้า - ต่อ                                                                                                    |
|-----------------------------------------------------------------|-------------------------------------|----------------------------------------------------------------------------------------------------|
| C<br>Document Edit Goto Extras Settings Environment System Hel  |                                     |                                                                                                    |
|                                                                 | 5 45 45 X   💥 🧖   🕲 💾               |                                                                                                    |
| Enter G/L Account Posting: Header Data                          |                                     |                                                                                                    |
| Held document 🛛 Acct model 📈 Fast Data Entry 🔲 Post with refere | ence diting Options                 |                                                                                                    |
| Document Date 🛛 🕜 Type XX                                       | Company Code 1000                   |                                                                                                    |
| Posting Date 03.03.2016 Period 6                                | Currency/Rate THB                   |                                                                                                    |
| Document Number                                                 | Translatn Date                      |                                                                                                    |
| Reference                                                       | Cross-CC no.                        |                                                                                                    |
| Doc.Header Text                                                 | Branch number 0000                  |                                                                                                    |
| Trading Part.BA Number of Pages                                 |                                     |                                                                                                    |
|                                                                 |                                     |                                                                                                    |
|                                                                 |                                     | 1. เมือกดปุ่ม 📙 จะได้ข้อความว่า "Document                                                                         |
| First line item                                                 |                                     | 22xxxxxxx was posted in company code 1000"                                                                        |
| PstKy 40 Account SGL Ind                                        | ТТуре                               |                                                                                                    |
|                                                                 |                                     | ู แสดงวามการบนทกบญชในระบบ SAP เรยบรอยแลว                                                                          |
|                                                                 |                                     | <ol> <li>สามรถพิมพ์แบบฟอร์มเอกสารใบสำคัญรับ เลขที่</li> <li>22<u>xx</u>xxxxxx โดยใช้ T-Code → ZARFM001</li> </ol> |
| Ocument 2204000004 was posted in company code 1000              |                                     | ▷ 703 3 MU-SAPMUQ01 INS S Museum                                                                                  |

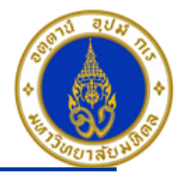

### ขั้นตอนการบันทึกรายการรับเป็นเงินสด เช่น รับเงินรายได้ค่าเช่าพื้นที่ร้านค้า (ต่อ)

| Decument Edit Cote Extres Settings Environment System Help                                                          |                                       |
|----------------------------------------------------------------------------------------------------|---------------------------------------|
|                                                                                                    |                                       |
| Post Document Correct G/L account item                                                                              |                                       |
| C C C More data Acct model St East Data Entry Taxes                                                                 |                                       |
|                                                                                                    |                                       |
| 5/L Account         1101010020         เช้คในมือ           Company, Code         1000         เพอจินเทอ รับเหนือจาง | <u>เพิ่มเติม</u> : กรณีที่บันทึกบัญชี |
| Company code 1000 IN THE NELINER                                                                                    | เดบิต เช็ค สามารถระบุเลขที            |
| Item 4 / Debit entry / 40                                                                                           | เช็คในระบบได้ ดังรูปนี้               |
| Amount 5,000.00 THB                                                                                                 |                                       |
| Business Place 0000                                                                                                 |                                       |
| Fund                                                                                                    |                                       |
| Functional Area                                                                                                    |                                       |
| Commitment Item 110000000                                                                                           |                                       |
| Earmarked Funds Done S More                                                                                         |                                       |
| Assignment (1)                                                                                                    |                                       |
| Text รับรายได้-จัดอบรมภาษาอังกฤษ 😥 Long Texts                                                                       |                                       |
| E Long Text for Document Line Item                                                                                  |                                       |
| Notes                                                                                                    |                                       |
| X     L     Meaning     First Line     2     T     Cur     1     /                                                  |                                       |
| EN Ref. เลขที่เช็ค 1234500                                                                                          |                                       |
| EN Ref. Launituurann                                                                                                |                                       |
|                                                                                                    |                                       |
|                                                                                                    |                                       |
|                                                                                                    |                                       |
| ให้ระบเลขที่เช็ด                                                                                                    |                                       |
|                                                                                                    |                                       |
|                                                                                                    |                                       |
|                                                                                                    |                                       |

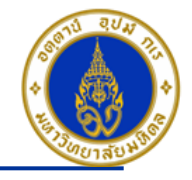

การบันทึกรายการตั้งลูกหนี้การค้า เมื่อมีการออกใบแจ้งหนี้/ใบเรียกเก็บเงินให้กับลูกค้า

โดยใช้ T-Code => F-22 , Doc Type => 1? (เช่น สำนักงานอธิการบดี ใช้ 11 เป็นต้น)

| Posting<br>Key | การบันทึกบัญชี                                                                  | PCA | Fund     | СО       | ΙΟ | FA      |
|----------------|---------------------------------------------------------------------------------|-----|----------|----------|----|---------|
| 40             | เดบิต ลูกหนี้การค้า                                                             |     |          | -        | -  | -       |
| 50             | เครดิต รายได้ (ตามประเภท)                                                       | Pxx | 10701006 | Cxx01WF0 | ΙΟ | 9900000 |
|                | <u>ไม่ต้องระบ</u> ุ ระบบจะ Auto Update ให้<br>เมื่อบันทึกเอกสาร (ดูที่ GL View) |     |          |          |    |         |

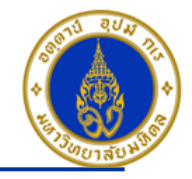

### ขั้นตอนการบันทึกรายการตั้งลูกหนี้การค้า

| 区<br>Document Edit Goto Extras Settings Environment System Help |                       |      |  |  |  |  |
|-----------------------------------------------------------------|-----------------------|------|--|--|--|--|
|                                                                 | 1 🖸 🗘 🕄   💥 🛃         | 🔞 🖪  |  |  |  |  |
| Enter Customer Invoice: Header Data                             |                       |      |  |  |  |  |
| Held document Acct model 🗹 Fast Data Entry 🗋 Post with referen  | nce 🖉 Editing Options |      |  |  |  |  |
| Document Date 1 03.03.2016 Type 3 14                            | Company Code          | 1000 |  |  |  |  |
| Posting Date 203.03.2016 Period 6                               | Currency/Rate         | ТНВ  |  |  |  |  |
| Document Number                                                 | Translatn Date        |      |  |  |  |  |
| Reference 🗳 🦰 เลขที่ใบแจ้งหนี้                                  | Cross-CC no.          |      |  |  |  |  |
| Doc.Header Text 🍤 ตั้งลูกหนี้-ค่าเช่าพื้นที                     | Branch number         | 0000 |  |  |  |  |
| Trading Part.BA Number of Pages                                 | ]                     |      |  |  |  |  |
|                                                                 |                       |      |  |  |  |  |
|                                                                 |                       |      |  |  |  |  |
|                                                                 |                       |      |  |  |  |  |
|                                                                 |                       |      |  |  |  |  |
|                                                                 |                       |      |  |  |  |  |
|                                                                 |                       |      |  |  |  |  |
|                                                                 |                       |      |  |  |  |  |
|                                                                 |                       |      |  |  |  |  |
|                                                                 |                       |      |  |  |  |  |
|                                                                 |                       |      |  |  |  |  |
|                                                                 |                       |      |  |  |  |  |
|                                                                 |                       |      |  |  |  |  |
|                                                                 |                       |      |  |  |  |  |
| First line item                                                 |                       |      |  |  |  |  |
| PstKy 6 01 Account 100016 7 SGL Ind                             | ТТуре                 |      |  |  |  |  |

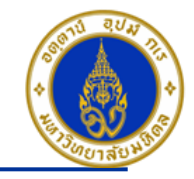

คำอธิบายในการกรอกข้อมูล – การตั้งลูกหนี้การค้า

- Document Date(วันที่ในเอกสาร) ให้ระบุ``วันที่ในเอกสาร ที่เรานำมาบันทึกบัญชี ซึ่งไม่จำเป็นต้องเป็นวันเดียวกับวันที่บันทึก รายการบัญชี (Posting Date) ก็ได้ " => จำเป็นต้องระบุเสมอ
- 2. Posting Date(วันที่บันทึกรายการบัญชี) ให้ระบุ``วันที่ที่เราต้องการบันทึกรายการบัญชี″ => จำเป็นต้องระบุเสมอ
- Type(ประเภทเอกสาร) ให้ระบุเป็น "1?" => จำเป็นต้องระบุเสมอ
- Reference(การอ้างอิง) ให้ระบุ "เลขที่ใบแจ้งหนี้" (ถ้ามี) => ระบุหรือไม่ระบุก็ได้

5. Doc. Header Text (คำอธิบายรายการส่วนหัว) ให้ระบุ″คำอธิบายรายการคร่าว ๆ เช่น ตั้งลูกหนี้-ค่าเช่าพื้นที่″ **=> ระบุหรือไม่ระบุ ก็ได**้

6. PstKy(คีย์ผ่านรายการ) ให้ระบุ ``01 คือ รายการ เดบิต ลูกหนี้″ (เพื่อระบุว่าเป็นการบันทึกรายการเดบิตหรือเครดิต) => จำเป็นต้องระบุเสมอ => ระบบจะ Default ค่าเป็น ``01″ ไว้ให้เสมอ

7. Account(รหัสบัญชี) ให้ระบุ ``รหัสลูกหนี้การค้าจำนวน 6 หลัก เช่น 100016 , 900001(กรณีที่เป็นลูกหนี้ขาจร จะต้องระบุชื่อ-ที่อยู่ ลูกค้าเอง)″ => จำเ<mark>ป็นต้องระบุเสมอ</mark>

คลิกเครื่องหมาย 🞯 หรือ Enter เพื่อเลือกที่จะทำงานในหน้าถัดไป

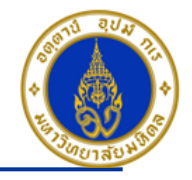

### ขั้นตอนการบันทึกรายการดั้งลูกหนี้การค้า (ต่อ)

| ট<br>Document Edit Goto Extras Settings Environment System Help              |                           |               |                    |  |  |  |  |
|------------------------------------------------------------------------------|---------------------------|---------------|--------------------|--|--|--|--|
| 🕑 🔰 🖉 🖳 🚱 🚱 😂 🖓 🖓 🖓 🖓 🖓 🖓 🖓 📲                                                |                           |               |                    |  |  |  |  |
| Enter P04 ตั้งลูกหนี้: Add Customer item                                     |                           |               |                    |  |  |  |  |
| 🔝 🗟 🖬 🖆 🗚 More data 🛛 Acct model 🔣 Fast Data Entry 🚺 Taxes 🚺 Withholding tax |                           |               |                    |  |  |  |  |
| Customer                                                                     | 100016 บมจ. ธนาคารกรุงไท  | 1             | G/L Acc 1202010010 |  |  |  |  |
| Company Code                                                                 | 1000 35                   |               |                    |  |  |  |  |
| มหาวิทยาลัยมหิดล                                                             | จังหวัดกรุงเทพมหาน        | IAS           |                    |  |  |  |  |
| Item 1 / Invoice / 01                                                        | /                         |               |                    |  |  |  |  |
| Amount (*                                                                    | 3,000.00 THB              |               |                    |  |  |  |  |
|                                                                              | Calculate tax             | Bus.place/se  | ectn               |  |  |  |  |
| Contract                                                                     |                           | Flow Type     |                    |  |  |  |  |
| Payt Terms                                                                   | 2000                      | Days/percent  | /                  |  |  |  |  |
| Bline Date ,                                                                 | 31.03.2016                | Disc. Amount  |                    |  |  |  |  |
| Disc. base                                                                   |                           | Invoice ref.  |                    |  |  |  |  |
| Pmnt Block                                                                   |                           | Pmt Method    |                    |  |  |  |  |
| Assignment                                                                   |                           |               |                    |  |  |  |  |
| Text "                                                                       | ตั้งลูกหนี้-ค่าเช่าพื้นที |               | Long Texts         |  |  |  |  |
|                                                                              |                           |               |                    |  |  |  |  |
| Next line_item                                                               |                           |               |                    |  |  |  |  |
| PstKy 12 50 Ac                                                               | ccount 4106010030 (13)    | SGL Ind TType | New co.code        |  |  |  |  |
|                                                                              |                           |               |                    |  |  |  |  |

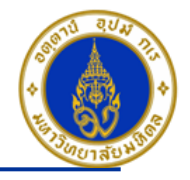

คำอธิบายในการกรอกข้อมูล – การตั้งลูกหนี้การค้า (ต่อ)

- 8. Amount(จำนวนเงิน) ให้ระบุ ``จำนวนเงินที่เราต้องการบันทึกบัญชี" => จำเป็นต้องระบุเสมอ
- 9. Bline Date(วันที่ถึงกำหนดจ่ายเงินคืน) ให้ระบุ``วันที่ที่ครบกำหนดชำระเงิน″ กรณีที่ Payt Terms เป็น Z000 เท่านั้น => จำเป็นต้องระบุเสมอ
- 10. Assignment(การกำหนด) => ระบุหรือไม่ระบุก็ได้
- 11. Text(คำอธิบายรายการ) ให้ระบุ ``คำอธิบายรายการที่เราต้องการทราบ เช่น ตั้งลูกหนี้-ค่าเช่าพื้นที่″ **=> ระบุหรือไม่ระบุก็ได**้
- 12. PstKy (คีย์ผ่านรายการ) ให้ระบุ ``คีย์ผ่านรายการ 50 คือ รายการ เครดิต″ (เพื่อระบุว่าเป็นการบันทึกรายการเดบิตหรือเครดิต) => จำเป็นต้องระบุเสมอ
- 13. Account(รหัสบัญชี) ให้ระบุ ``รหัสบัญชีที่เราต้องการบันทึกบัญชีทางด้านเครดิต เช่น 4106010030 (รายได้ค่าเช่า ค่าบำรุงอาคาร สถานที่) => จำเป็นต้องระบุเสมอ

คลิกเครื่องหมาย 🧭 หรือ Enter เพื่อเลือกที่จะทำงานในหน้าถัดไป

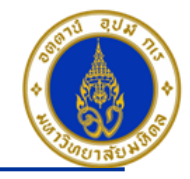

### ขั้นตอนการบันทึกรายการดั้งลูกหนี้การค้า (ต่อ)

| 区<br>Document Edit Goto Extras Settings Environment System Help                                                                         |
|----------------------------------------------------------------------------------------------------|
| 🖉 💦 🔄 🖉 😫 🔛 🖓 🗳 🏠 🏠 🏹 🖉 🖳                                                                                                    |
| Enter P04 ตั้งลูกหนี้: Add G/L account item                                                                                             |
| 🚨 🗟 🖆 🏕 More data 🛛 Acct model 📈 Fast Data Entry 🚺 Taxes                                                                                |
| G/L Account         4106010030         รายได้ค่าเช่า ค่าปารุงอาคาร สถานที่           Company Code         1000         มหาวิทยาสัยมหิดล |
| Item 2 / Credit entry / 50                                                                                                    |
| Amount 14 3,000.00 THB                                                                                                    |
| Calculate tax                                                                                                    |
| Business Place 0000                                                                                                    |
| Cost Center                                                                                                    |
| Fund                                                                                                    |
| Functional Area                                                                                                    |
| Funds Center Commitment Item 17                                                                                                    |
| Earmarked Funds Done                                                                                                    |
| Quantity                                                                                                    |
| Assignment                                                                                                    |
| Text 16 ตั้งลูกหนี้-ค่าเช่าพื้นที่ 😥 Long Texts                                                                                         |
| Next Line Item                                                                                                    |
| PstKy Account SGL Ind TType New co.code                                                                                                 |

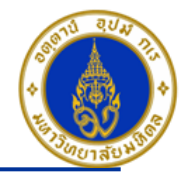

คำอธิบายในการกรอกข้อมูล –การตั้งลูกหนี้การค้า (ต่อ)

- 14. Amount(จำนวนเงิน) ให้ระบุ ``จำนวนเงินที่เราต้องการบันทึกบัญชี" => จำเป็นต้องระบุเสมอ
- 15. Business Place(สถานที่ประกอบธุรกิจ) ให้ระบุ ``0000″ เสมอ=> จำเป็นต้องระบุเสมอ
- Text(คำอธิบายรายการ) ให้ระบุ "คำอธิบายรายการ เช่น ตั้งลูกหนี้-ค่าเช่าพื้นที่" => ระบุหรือไม่ระบุก็ได้

17. กดปุ่ม 🖻 More

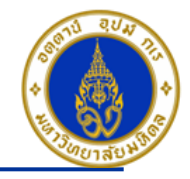

### ขั้นตอนการบันทึกรายการดั้งลูกหนี้การค้า (ต่อ)

| ট<br>Document Edit Goto Extras Settings Environment System Help                                                                                                    |  |  |  |  |  |  |  |
|----------------------------------------------------------------------------------------------------|--|--|--|--|--|--|--|
|                                                                                                    |  |  |  |  |  |  |  |
| Enter P04 ตั้งลูกหนี้: Add G/L account item                                                                                                    |  |  |  |  |  |  |  |
| 🚨 🗟 🕼 🖆 Acct model 🔀 Fast Data Entry                                                                                                    |  |  |  |  |  |  |  |
| G/L Account         4106010030         รายได้ค่าเช่า ค่าปารุงอาคาร สถานที่           Company Code         1000         มหาวิทยาลัยมหิดล                            |  |  |  |  |  |  |  |
| Item 2 / Credit entry / 50                                                                                                    |  |  |  |  |  |  |  |
| Amount 3,000.00 THB                                                                                                    |  |  |  |  |  |  |  |
| 🔄 Coding Block                                                                                                    |  |  |  |  |  |  |  |
| Cost Center         18         C0401WF0           Order         19         Z04000000000           Profit Center         20         P04                             |  |  |  |  |  |  |  |
| Fund 21 10701006                                                                                                    |  |  |  |  |  |  |  |
| Functional Area       22       9900000         Funds Center       Commitment Item         Earmarked Funds       Done         Material       Image: Commitment Item |  |  |  |  |  |  |  |
| Real Estate Obj                                                                                                    |  |  |  |  |  |  |  |
|                                                                                                    |  |  |  |  |  |  |  |
| Next Line Item       PstKy     Account       SGL Ind     TType       New co.code                                                                                   |  |  |  |  |  |  |  |

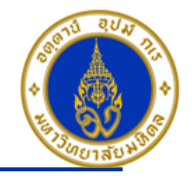

คำอธิบายในการกรอกข้อมูล - การดั้งลูกหนี้การค้า (ต่อ)

18. Cost Center(ศูนย์ตันทุน) ให้ระบุ "CXX01WF0 (เช่น C0401WF0 อ่านว่า ซี-ศูนย์-สี่-ศูนย์-หนึ่ง-ดับเบิ้ลยู-เอฟ-ศูนย์) เสมอ => จำเป็นต้อง ระบุเสมอ

19. Order(ใบสั่งงานภายใน) ให้ระบุ ``ขึ้นอยู่กับว่าส่วนงานจะนำรายได้ที่ทำการรับเงินถือเป็นใบสั่งงานภายในอะไร เช่น Z0400000000 (ไม่มี โครงการ)″ **=> จำเป็นต้องระบุเสมอ** 

20. Profit Center(ศูนย์กำไร) ให้ระบุ ``รหัสส่วนงาน เช่น P04 , P05 , P08 เป็นต้น`` **=>จำเป็นต้องระบุเสมอ** 

21. Fund(กองทุน) ให้ระบุ ``10701006(กองทุนเงินสวัสดิการ)″ เสมอ =>จำเป็นต้องระบุเสมอ

22. Functional Area(แผนงาน/โครงการ) ให้ระบุ ``9900000″ เสมอ => จำเป็นต้องระบุเสมอ

23. กดปุ่ม 🗹

🔹 กดปุ่ม 🚨 เพื่อตรวจสอบการบันทึกบัญชีแบบภาพรวม (Overview)

- ไปที่ "Menu > Document > Simulate″ เพื่อจำลองการบันทึกบัญชี (ในมุมมองของรายการ) ก่อนการผ่านรายการจริง (Posting)

- ไปที่ "Menu > Document > Simulate General Ledger″ เพื่อจำลองการบันทึกบัญชี (ในมุมมองบัญชีแยกประเภททั่วไป) ก่อนการผ่านรายการจริง (Posting)

- กดปุ่ม 📙 เพื่อทำการผ่านรายการ (Posting) ระบบจะผ่านรายการ และแสดงข้อความ "Document 21<u>xx</u>xxxxx" was posted in company code 1000″เลขที่เอกสารที่ได้ที่ Status Bar

- สามารถพิมพ์เอกสารการตั้งลูกหนี้ เลขที่เอกสาร 21<u>xx</u>xxxxxx โดยใช้ T-Code ==> ZGLFM001

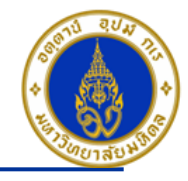

# การบันทึกรายการรับเงินจากลูกหนี้การค้า

โดยใช้ T-Code => F- 28 , Doc Type => 2? (เช่น สำนักงานอธิการบดี ใช้ 21 เป็นต้น)

| Posting<br>Key                                                                  | การบันทึกบัญชี                                        | PCA | Fund     | СО | ΙΟ | FA |  |
|---------------------------------------------------------------------------------|-------------------------------------------------------|-----|----------|----|----|----|--|
| 40                                                                              | เดบิต เงินสด/เช็ค/เงินฝากธนาคาร-ส่วนงาน (แล้วแต่กรณี) | Pxx | 10701006 | -  | -  | -  |  |
| 11                                                                              | เครดิต ลูกหนี้การค้า                                  |     |          | -  | -  | -  |  |
| <u>ไม่ต้องระบ</u> ุ ระบบจะ Auto Update ให้<br>เมื่อบันทึกเอกสาร (ดูที่ GL View) |                                                       |     |          |    |    |    |  |
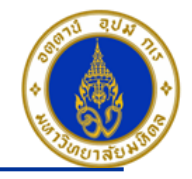

## ขั้นตอนการบันทึกรายการรับเงินจากลูกหนี้การค้า

| ⊡<br>Document Edit Goto Settir                                                                                                    | inas System Help                               |                                                                 |  |
|----------------------------------------------------------------------------------------------------|------------------------------------------------|-----------------------------------------------------------------|--|
| 8 E                                                                                                    | 3 日 6 6 8 日 6 6 8 8                            | ቲ ቲ ቲ   🗶 🖉   🔕 🖪                                               |  |
| Post Incoming Payme                                                                                                    | ents: Header Data                              |                                                                 |  |
| Process open items 11                                                                                                    |                                                |                                                                 |  |
| Document Date     1     09.03.1       Posting Date     2     09.03.1       Document Number     1     1       Reference     4     แลบท์ใบ | .2016 Type 3 24<br>.2016 Period 6<br>บแจ้งหนี้ | Company Code 1000 Currency/Rate THB Translatn Date Cross-CC no. |  |
| Doc.Header Text รับเงินด่                                                                                                    | ำเช่าพื้นที                                    | Trading Part.BA                                                 |  |
| Clearing text Branch number 0000                                                                                                    | ]                                              | Number of Pages                                                 |  |
| Account 6 110101<br>Amount 7 3,000.1                                                                                                    | .00                                            | Business Area                                                   |  |
| Bank charges                                                                                                    | 2016                                           | LC Dank Charges                                                 |  |
| Value D         09.001.           Text         9         รับเงินค่                                                                       |                                                | Assignment                                                      |  |
|                                                                                                    |                                                |                                                                 |  |
| Open item selection                                                                                                    |                                                | Additional selections                                           |  |
| Account 10 100016                                                                                                    | .6                                             | None                                                            |  |
| Account Type D                                                                                                    | Other accounts                                 | OAmount                                                         |  |
| Special G/L ind                                                                                                    | Standard OIs                                   | O Document Number                                               |  |
| Pmnt advice no.                                                                                                    |                                                | O Line item                                                     |  |
| Distribute by age                                                                                                    |                                                | O Posting Date                                                  |  |
| Automatic search                                                                                                    |                                                | O Others                                                        |  |
|                                                                                                    |                                                |                                                                 |  |

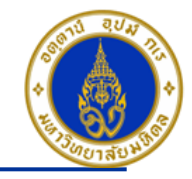

คำอธิบายในการกรอกข้อมูล – การรับเงินจากลูกหนี้การค้า

- Document Date(วันที่ในเอกสาร) ให้ระบุ``วันที่ในเอกสาร ที่เรานำมาบันทึกบัญชี ซึ่งไม่จำเป็นต้องเป็นวันเดียวกับวันที่บันทึก รายการบัญชี (Posting Date) ก็ได้ " => จำเป็นต้องระบุเสมอ
- Posting Date(วันที่บันทึกรายการบัญชี) ให้ระบุ"วันที่ที่เราต้องการบันทึกรายการบัญชี" => จำเป็นต้องระบุเสมอ
- Type(ประเภทเอกสาร) ให้ระบุเป็น "2?" => จำเป็นต้องระบุเสมอ
- Reference(การอ้างอิง) ให้ระบุ "สิ่งที่เราต้องการอ้างอิงหรืออ้างถึง เช่น ชื่อร้านค้า" => ระบุหรือไม่ระบุก็ได้
- 5. Doc. Header Text(คำอธิบายรายการส่วนหัว) ให้ระบุ″คำอธิบายรายการคร่าวๆ เช่น รับเงินค่าเช่าพื้นที่″ **=> ระบุหรือไม่ระบุก็ได**้
- 6. Account(รหัสบัญชี) ให้ระบุ ``รหัสบัญชีที่เราต้องการบันทึกบัญชี เช่น 1101010010(เงินสด) , 1101010020(เช็ค) => จำเป็นต้องระบุเสมอ
- 7. Amount(จำนวนเงิน) ให้ระบุ ``จำนวนเงินที่เราต้องการรับชำระเงินจากลูกหนี้″ => จำเป็นต้องระบุเสมอ
- 8. Value Date(วันที่คิดมูลค่า) ให้ระบุ ``อาจจะระบุวันที่ที่มีการโอนเงินเข้าบัญชีก็ได้″ แต่ระบบจะกำหนดค่าไว้เป็น″วันที่ปัจจุบัน″ให้ เสมอ =>จำเป็นต้องระบุเสมอ <mark>ยกเว้น</mark> รหัสบัญชีเงินฝากธนาคาร-ส่วนงาน ไม่ต้องระบุ Value Date(ให้ลบวันที่ออก)
- 9. Text(คำอธิบายรายการ) ให้ระบุ ``คำอธิบายรายการที่เราต้องการทราบ เช่น รับเงินค่าเช่าพื้นที่″ **=> ระบุหรือไม่ระบุก็ได**้
- 10. Account(รหัสบัญชี) ให้ระบุ ``รหัสลูกหนี้การค้าที่เราต้องการรับชำระเงิน เช่น 100016" => จำเป็นต้องระบุเสมอ

<sup>11.</sup> กดปุ่ม Process open items

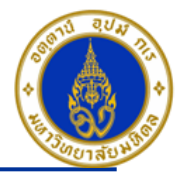

## ขั้นตอนการบันทึกรายการรับเงินจากลูกหนี้การค้า (ต่อ)

|   | <u>₽</u> ocument <u>E</u> | dit   | <u>G</u> oto <u>S</u> ettings | Env      | ironmen | t S <u>y</u> st | tem <u>H</u> elp        |           |                 |        |     |       |     |        |          |                    |
|---|---------------------------|-------|-------------------------------|----------|---------|-----------------|-------------------------|-----------|-----------------|--------|-----|-------|-----|--------|----------|--------------------|
| 1 |                           |       |                               |          |         |                 |                         |           |                 |        |     |       |     |        |          |                    |
|   | Post Incor                | nin   | g Payments                    | ; Pr     | ocess   | ope             | n items                 |           |                 |        |     |       |     |        | _        | ี่จากตวล<br>บรรทัด |
| [ | 🚨 📝 🛛 Distrib             | ute d | liff. Charge off              | diff.    | 🖉 Ed    | iting op        | itions 💋 Cash Disc. Due | 2         |                 |        |     |       |     |        |          | ต้องการ            |
|   | Standard                  | Pa    | artial pmt 👘 Res              | .item    | s V     | /ithhldg        | tax                     |           |                 |        |     |       |     |        |          | จำนวนเ             |
|   |                           |       |                               | _        |         |                 |                         |           |                 |        |     |       |     |        |          | จะได้ข้อ           |
|   | Account iter              | ms 1( | 00016 บมจ. ธนาคา              | ารกรุง   | ไทย     |                 |                         |           |                 |        | 1   |       |     |        |          |                    |
|   | Document Nu               | D     | Document Date                 | P        | Busin   | Days i          | THB Gross               | Cash disc | nt              | CashD% |     |       |     |        |          |                    |
|   | 2104000005                | 14    | 03.03.2016                    | 01       |         | 22-             | 3,000.00                | _         |                 |        |     |       |     |        |          |                    |
|   | 2104000000                | 14    | 03.03.2010                    | 01       |         | 22-             | 5,000.00                |           |                 |        |     |       |     |        |          |                    |
|   |                           |       |                               |          |         |                 |                         |           |                 |        |     |       |     |        |          |                    |
|   |                           | +     |                               |          |         |                 |                         |           |                 |        |     |       |     |        |          |                    |
|   |                           |       |                               |          |         |                 |                         |           |                 |        |     |       |     |        |          |                    |
|   |                           |       |                               |          |         |                 |                         |           |                 |        |     |       |     |        |          |                    |
|   |                           |       |                               |          |         |                 |                         |           |                 |        |     |       |     |        |          |                    |
|   |                           |       |                               |          |         |                 |                         |           |                 |        |     |       |     |        |          |                    |
|   | • •                       |       |                               |          |         |                 |                         |           |                 |        |     |       |     |        |          |                    |
|   |                           |       |                               |          |         |                 | x                       |           |                 |        |     | NIZ   |     |        | -        |                    |
|   |                           |       |                               | <b>F</b> | Amou    | nt 🛅            | n Gross<>Net non Cu     | irrency   | 1 Items         | 0 Ite  | ems | T Dis | sc. | Disc.  |          |                    |
|   | Editing status            |       |                               |          |         |                 |                         |           |                 |        |     |       |     |        | -        | <u>ข้อสัง</u>      |
|   | Number of ite             | ems   | 2                             |          |         |                 |                         | Am        | nount entered   |        |     |       | 3,0 | 00.00  |          | "Amo               |
|   | Display from it           | tem   | 1                             |          |         |                 |                         | As        | signed          |        |     |       | 8,0 | 00.00  | $\vdash$ | <b>``Assi</b>      |
|   | Reason code               |       |                               |          |         |                 |                         | Dif       | ference posting | s      |     |       |     |        |          | ้เหยอเ             |
|   |                           |       |                               |          |         |                 |                         |           |                 |        |     |       |     |        |          | assig<br>Balan     |
|   | Display in clea           | ring  | currency                      |          |         |                 |                         | No        | t assigned      |        |     |       | 5,0 | 00.00- |          | Daidi              |

จากตัวอย่างให้ ดับเบิ้ลคลิ๊ก บรรทัดรายการที่เราไม่ ต้องการรับชำระเงิน เพื่อให้ จำนวนเงินเปลี่ยนเป็น″สีดำ″ จะได้ข้อมูล ดังรูปถัดไป

<u>ม้อสังเกต</u> จะเห็นว่ายอดเงิน Amount entered″ กับ Assigned″ ไม่เท่ากับ ทำ หัยอดเงินตรง <mark>``Not</mark> Issigned″ นั้น ไม่ Balance

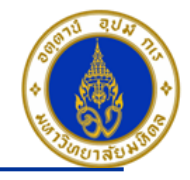

## ขั้นตอนการบันทึกรายการรับเงินจากลูกหนี้การค้า (ต่อ)

| ⊡<br>Document E | Edit    | Goto Settings   | Env     | /ironmer | nt Syst   | em Help                  |             |             |                     |                            |
|-----------------|---------|-----------------|---------|----------|-----------|--------------------------|-------------|-------------|---------------------|----------------------------|
| Ø               |         | E <             | 1 🛛     | 😋        | ا 😡       | L C C C ( 🖓 🕅 🕘          | ት 🕄   🔀 🕻   | 🕜 🖪         |                     |                            |
| Post Incor      | ning    | g Payment       | s Pr    | oces     | s ope     | n items                  |             |             |                     |                            |
| 🚨 📝 Distrib     | ute d   | iff. Charge off | f diff. | 0 E      | diting op | tions 🛛 💋 Cash Disc. Due | •           |             |                     |                            |
| Standard        | Pa      | rtial pmt 🛛 Re  | s.iten  | ns V     | Vithhldg  | tax                      |             |             |                     |                            |
| Account ite     | ms 10   | )0016 บมจ. ธนาค | ารกรง   | ป้าย     |           |                          |             |             |                     |                            |
| Document Nu     | D       | Document Dat    | e IP    | Busin    | Davs i    | THB Gross                | Cash discnt | CashD%      |                     |                            |
| 2104000005      | 14      | 03.03.2016      | 01      |          | 22-       | 3,000.00                 |             |             |                     |                            |
| 2104000006      | 14      | 03.03.2016      | 01      |          | 22-       | 5,000.00                 |             |             |                     |                            |
|                 |         |                 |         |          |           |                          |             |             |                     |                            |
|                 |         |                 | _       |          |           |                          |             |             |                     |                            |
|                 |         |                 | _       |          |           |                          |             |             |                     |                            |
|                 |         |                 | _       |          |           |                          |             |             |                     |                            |
|                 | _       |                 |         |          |           |                          |             |             |                     |                            |
|                 |         |                 |         |          | _         |                          |             |             |                     |                            |
|                 |         |                 |         |          |           |                          |             |             |                     |                            |
|                 |         |                 |         |          |           |                          |             |             |                     |                            |
|                 | B       |                 | 8 (H    | Amou     | int 🔠     | 🕯 Gross<>Net 👪 Cu        | rrency 👫    | Items 📋 Ite | ems 🏋 Disc. 🎽 Disc. |                            |
|                 |         |                 |         |          |           |                          |             |             |                     | ໜ້ວສ້າເດດ ລະເອີຍເວັດເລີຍ   |
| Editing status  |         |                 |         |          |           |                          |             |             |                     | "Amount entered" Su        |
| Number of it    | ems     |                 | 2       |          |           |                          | Amount      | entered     | 3,000.00            | "Assigned" เห่ากับ ทำให้   |
| Display from i  | tem     |                 | 1       |          |           |                          | Assigned    |             | 3,000.00            | ี้ ยอดเงินตรง "Not         |
| Reason code     |         |                 |         |          |           |                          | Differenc   | e postings  | /                   | assigned" นั้น Balance จึง |
| Display in clea | aring ( | currency        |         |          |           |                          | Not assig   | ned         | 0.00                | จะทำการบันทึกบัญชีได้      |

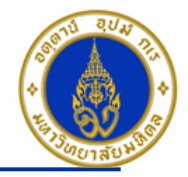

คำอธิบายในการกรอกข้อมูล - การรับเงินจากลูกหนี้การค้า (ต่อ)

- 🛛 กดปุ่ม 🔝 เพื่อตรวจสอบการบันทึกบัญชีแบบภาพรวม (Overview)
- ไปที่ เมนู > Extras > Document texts... > ระบุเล่มที่/เลขที่ของใบเสร็จรับเงิน(นอกระบบ)

- ไปที่ "Menu > Document > Simulate″ เพื่อจำลองการบันทึกบัญชี (ในมุมมองของรายการ) ก่อนการผ่านรายการ จริง (Posting)

- ไปที่ "Menu > Document > Simulate General Ledger″ เพื่อจำลองการบันทึกบัญชี (ในมุมมองบัญชีแยกประเภท ทั่วไป) ก่อนการผ่านรายการจริง (Posting)

- กดปุ่ม 📕 เพื่อทำการผ่านรายการ (Posting) ระบบจะผ่านรายการ และแสดงข้อความ "Document 22<u>xx</u>xxxxx" was posted in company code 1000″เลขที่เอกสารที่ได้ที่ Status Bar

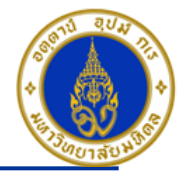

# ✤ การบันทึกรายการรับเงินประกันความเสียหาย/เงินมัดจำ – กรณีเป็นลูกหนี้ One-time

## โดยใช้ T-Code => F-02 , Doc Type => 2? (เช่น สำนักงานอธิการบดี ใช้ 21 เป็นต้น) <u>หมายเหต</u> ===> ไม่ต้องขอสร้างข้อมูลหลักลูกหนี้

| Posting<br>Key                                                           | การบันทึกบัญชี                                                                                         | PCA | Fund     | СО                                | ΙΟ                                               | FA                                  |  |  |
|--------------------------------------------------------------------------|----------------------------------------------------------------------------------------------------|-----|----------|-----------------------------------|--------------------------------------------------|-------------------------------------|--|--|
| 40                                                                       | เดบิต เงินสด/เช็ค/เงินฝากธนาคาร-ส่วนงาน (แล้วแต่กรณี)                                                  | Pxx | 10701006 | -                                 | -                                                | -                                   |  |  |
| 11                                                                       | เครดิต ลูกหนี้ – One-time                                                                              |     |          | -                                 | -                                                | -                                   |  |  |
| ไม่ต้องระบุ ระบบจะ Auto Update ให้ เมื่อ<br>บันทึกเอกสาร (ดูที่ GL View) |                                                                                                    |     |          |                                   |                                                  |                                     |  |  |
| Post Document: Address and bank data                                     |                                                                                                    |     |          |                                   |                                                  |                                     |  |  |
| Customer<br>Company Code                                                 | te & Bank data Ø Bank data ➡ IBAN<br>901171 P04ขาจร บุคคลฯ-ประกันเสียหายร้านค<br>1000 มหาวิทยาลัยมหิดล | ]   |          | ให <u>้สังเกต</u> ว<br>จะด้องเป็น | ี่ <b>า</b> รหัส:<br>" <mark>2199</mark><br>เสมอ | มัญชี (GL)<br><mark>040030</mark> ″ |  |  |

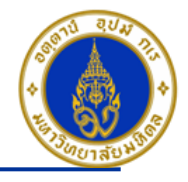

## ขั้นตอนการบันทึกรายการรับเงินประกันความเสียหาย/เงินมัดจำ – กรณีเป็นลูกหนี้ One-time

| C<br>Document Edit Gata Extras Settings Environment System Help |                         |  |  |  |  |
|-----------------------------------------------------------------|-------------------------|--|--|--|--|
|                                                                 | ** *1 41 41   🛒 🗷   🛞 📑 |  |  |  |  |
| Enter G/L Account Posting: Header Data                          |                         |  |  |  |  |
| Held document Acct model 🖾 Fast Data Entry 🗋 Post with refer    | rence 2 Editing Options |  |  |  |  |
| Document Date 103.03.2016 Type 3 24                             | Company Code 1000       |  |  |  |  |
| Posting Date 03.03.2016 Period 6                                | Currency/Rate THB       |  |  |  |  |
| Document Number                                                 | Translatn Date          |  |  |  |  |
| Reference Sะบุเลขที่สัญญา                                       | Cross-CC no.            |  |  |  |  |
| Doc.Header Text 🍯ศิริกานต์ ป็นบ้านกล้วย                         | Branch number 0000      |  |  |  |  |
| Trading Part.BA Number of Pages                                 |                         |  |  |  |  |
|                                                                 |                         |  |  |  |  |
|                                                                 |                         |  |  |  |  |
|                                                                 |                         |  |  |  |  |
|                                                                 |                         |  |  |  |  |
|                                                                 |                         |  |  |  |  |
|                                                                 |                         |  |  |  |  |
|                                                                 |                         |  |  |  |  |
|                                                                 |                         |  |  |  |  |
|                                                                 |                         |  |  |  |  |
|                                                                 |                         |  |  |  |  |
|                                                                 |                         |  |  |  |  |
|                                                                 |                         |  |  |  |  |
|                                                                 |                         |  |  |  |  |
| First line item                                                 |                         |  |  |  |  |
| PstKy 40 Account 1101010010 SGL Ind                             | ТТуре                   |  |  |  |  |
|                                                                 |                         |  |  |  |  |

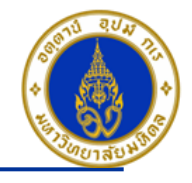

คำอธิบายในการกรอกข้อมูล - การบันทึกรายการรับเงินประกันความเสียหาย/เงินมัดจำ – กรณีเป็นลูกหนี้ One-time

- Document Date(วันที่ในเอกสาร) ให้ระบุ ``วันที่ในเอกสาร ที่เรานำมาบันทึกบัญชี ซึ่งไม่จำเป็นต้องเป็นวันเดียวกับวันที่บันทึก รายการบัญชี (Posting Date) ก็ได้ " => จำเป็นต้องระบุเสมอ
- 2. Posting Date(วันที่บันทึกรายการบัญชี) ให้ระบุ ``วันที่ที่เราต้องการบันทึกรายการบัญชี" => จำเป็นต้องระบุเสมอ
- Type(ประเภทเอกสาร) ให้ระบุเป็น "2?" => จำเป็นต้องระบุเสมอ
- Reference(การอ้างอิง) ให้ระบุ "เลขที่สัญญาในการให้เช่าพื้นที่ (ถ้ามี)" => ระบุหรือไม่ระบุก็ได้
- 5. Doc. Header Text (คำอธิบายรายการส่วนหัว) ให้ระบุ ``ชื่อร้านค้าที่มาเช่าพื้นที่" => ระบุหรือไม่ระบุก็ได้
- 6. PstKy(คีย์ผ่านรายการ) ให้ระบุ ``40 คือ รายการ เดบิต″ (เพื่อระบุว่าเป็นการบันทึกรายการเดบิตหรือเครดิต) => จำเป็นต้องระบุ เสมอ
- 7. Account(รหัสบัญชี) ให้ระบุ "รหัสบัญชีที่เราต้องการบันทึกบัญชี เช่น 1101010010(เงินสด), 1101010020(เช็ค) => จำเป็นต้องระบุเสมอ

คลิกเครื่องหมาย 🧭 หรือ Enter เพื่อเลือกที่จะทำงานในหน้าถัดไป

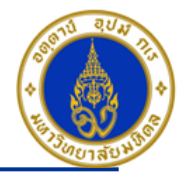

## ขั้นตอนการบันทึกรายการรับเงินประกันความเสียหาย/เงินมัดจำ – กรณีเป็นลูกหนี้ One-time (ต่อ)

| C<br>Document Edit Goto Extras Settings Environment System Help                                                                |
|----------------------------------------------------------------------------------------------------|
| 🖉 💦 🔄 🖉 🚱 🚱 😂 🖓 🖓 🏷 🖓 🎧 🖓 🔛                                                                                                    |
| Post Document Correct G/L account item                                                                                         |
| 🔝 🗟 🕼 🖆 More data 🛛 Acct model 🖾 Fast Data Entry 🚹 Taxes                                                                       |
| G/L Account         1101010010         เงินสด           Company Code         1000         มหาวิทยาลัยมหิดล                     |
| Item 1 / Debit entry / 40       Amount       8       3,000.00       THB       Business Place       9       0000                |
| Fund 10701006   Functional Area     Commitment Item   110000000     Earmarked Funds     Done     * More                        |
| Value Date<br>Assignment 10 03.03.2016<br>Assignment 11 เงินประกันเสียหาย<br>Text รับเงินประกันเสียหายร้ายคำ Volume Long Texts |
| Next Line Item       PstKy     Account       SGL Ind     New co.code                                                           |

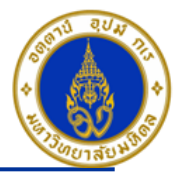

คำอธิบายในการกรอกข้อมูล - การบันทึกรายการรับเงินประกันความเสียหาย/เงินมัดจำ – กรณีเป็นลูกหนี้ One-time (ต่อ)

- 8. Amount(จำนวนเงิน) ให้ระบุ ``จำนวนเงินที่เราต้องการบันทึกบัญขี″ => จำเป็นต้องระบุเสมอ
- 9. Business Place(สถานที่ประกอบธุรกิจ) ให้ระบุ ``0000″ เสมอ=> จำเป็นต้องระบุเสมอ
- 10. Value Date(วันที่คิดมูลค่า) ให้ระบุ ``อาจจะระบุวันที่ที่มีการโอนเงินเข้าบัญชีก็ได้″ แต่ระบบจะกำหนดค่าไว้เป็น″วันที่ปัจจุบัน″ ให้เสมอ =>จำเ<mark>ป็นต้องระบุเสมอ</mark>
- 11. Assignment(การกำหนด) ให้ระบุ ``เงินประกันเสียหาย/เงินมัดจำ" => ระบุหรือไม่ระบุก็ได้
- 12. Text(คำอธิบายรายการ) ให้ระบุ ``คำอธิบายรายการที่เราต้องการทราบ เช่น รับเงินประกันเสียหายร้านค้า/เงินมัดจำจากการ ขายและให้บริการ - ชื่อร้านค้าที่มาเช่าพื้นที่″ **=> ระบุหรือไม่ระบุก็ได**้

13. กดปุ่ม 🔿 More

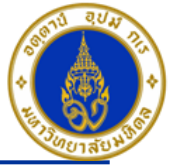

| ขั้นตอนการบันทึกรายการรับเงินประกันความเสียหาย/เงินมัดจำ – กรณีเป็นลูกหนี้ One-time (ต่อ)                               |  |  |  |  |
|----------------------------------------------------------------------------------------------------|--|--|--|--|
| Document Edit Goto Extras Settings Environment System Help                                                              |  |  |  |  |
| 8 I I I I C C C C I I I I I C C C C I I I I I C C C C I I I I C C C C C I I I I C C C C C C C C C C C C C C C C C C C C |  |  |  |  |
| Enter P04 ใบสำคัญรับ: Add G/L account item                                                                              |  |  |  |  |
| 🚨 🗟 🖬 🖆 🖆 Acct model 📝 Fast Data Entry                                                                                  |  |  |  |  |
| G/L Account         1101010010         เงินสด           Company Code         1000         มหาวิทยาลัยมหิดล              |  |  |  |  |
| Item 1 / Debit entry / 40       Amount       3,000.00                                                                   |  |  |  |  |
| Coding Block                                                                                                    |  |  |  |  |
| Profit Center     14     P04       Fund     15     10701006       Functional Area                                       |  |  |  |  |
| Commitment Item                                                                                                    |  |  |  |  |
| Assignment Text Long Texts                                                                                              |  |  |  |  |
| Next Line Item       PstKy     Account       SGL Ind     New co.code                                                    |  |  |  |  |

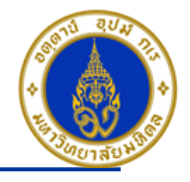

คำอธิบายในการกรอกข้อมูล - การบันทึกรายการรับเงินประกันความเสียหาย/เงินมัดจำ – กรณีเป็นลูกหนี้ One-time (ต่อ)

- 8. Amount(จำนวนเงิน) ให้ระบุ ``จำนวนเงินที่เราต้องการบันทึกบัญชี" => จำเป็นต้องระบุเสมอ
- 9. Profit Center(ส่วนงาน) ให้ระบุ "Pxx" => จำเป็นต้องระบุเสมอ
- 10. Fund(กองทุน) ให้ระบุ ``10701006″ เสมอ => จำเป็นต้องระบุเสมอ
- 11. กดปุ่ม 🗹

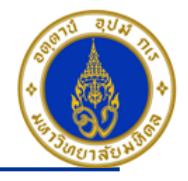

#### ้ขั้นตอนการบันทึกรายการรับเงินประกันความเสียหาย/เงินมัดจำ – กรณีเป็นลูกหนี้ One-time (ต่อ) ē Document Edit Goto Extras Settings Environment System Help 0 ۵l 🗸 📙 | 😋 🚱 | 📮 備 備 🕾 | 巻 凸 幻 | 🛒 🗖 | 🔞 📑 Post Document Correct G/L account item 🚨 🗟 🛍 🖆 More data 🛛 Acct model 🛛 🔂 Fast Data Entry Taxes เงินสด G/L Account 1101010010 Company Code 1000 มหาวิทยาลัยมหิดล Item 1 / Debit entry / 40 THB 3,000.00 Amount Calculate tax 0000 Business Place 10701006 Fund Functional Area 1100000000 Commitment Item ⇔ Done Earmarked Funds More 03.03.2016 Value Date เงินประกันเสียหาย Assignment รับเงินประกันเสียหายร้ายค้า 8 Long Texts Text

 Next Line Item

 PstKy
 17
 11
 Account
 901171
 18
 SGL Ind
 New co.code

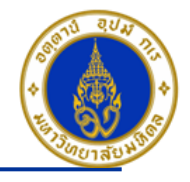

คำอธิบายในการกรอกข้อมูล - การบันทึกรายการรับเงินประกันความเสียหาย/เงินมัดจำ – กรณีเป็นลูกหนี้ One-time (ต่อ)

17. PstKy(คีย์ผ่านรายการ) ให้ระบุ ``11 คือ รายการ เครดิต″ (เพื่อระบุว่าเป็นการบันทึกรายการเดบิตหรือเครดิต) => จำเป็นต้องระบุ เสมอ

18. Account(รหัสบัญชี) ให้ระบุ ``รหัสลูกหนี้ – One-time (ที่เป็นของส่วนงานเอง ซึ่งขึ้นต้นด้วยรหัส 9xxxxx) **=> จำเป็นต้องระบุ** เสมอ

คลิกเครื่องหมาย 🮯 หรือ Enter เพื่อเลือกที่จะทำงานในหน้าถัดไป

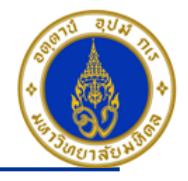

## ขั้นตอนการบันทึกรายการรับเงินประกันความเสียหาย/เงินมัดจำ – กรณีเป็นลูกหนี้ One-time (ต่อ)

| Edit System Help          |                                          |                   |  |  |  |  |  |
|---------------------------|------------------------------------------|-------------------|--|--|--|--|--|
| Ø                         |                                          |                   |  |  |  |  |  |
| Post Document:            | Address and bank data                    |                   |  |  |  |  |  |
| Copy 🗇 Delete             | 😚 Bank data 🛛 🥒 Bank data 🛛 🖻 IBAN       |                   |  |  |  |  |  |
| Customer                  | 901171 P04ขาจร บุคคลฯ-ประกันเสียหายร้านค | G/L 2199040030    |  |  |  |  |  |
| Company Code              | 1000 มหาวิทยาลัยมหิดล                    |                   |  |  |  |  |  |
| Item 2 / Business partner | data /                                   |                   |  |  |  |  |  |
| Title                     |                                          | Language Key TH   |  |  |  |  |  |
| Name 19                   | ศิริกานต์ ป็นบ้านกล้วย                   |                   |  |  |  |  |  |
|                           | 999 ม.มหิดล                              |                   |  |  |  |  |  |
|                           | ต.ศาลายา อ.พุทธมณฑล                      |                   |  |  |  |  |  |
|                           |                                          |                   |  |  |  |  |  |
| Street                    |                                          |                   |  |  |  |  |  |
| PO Box                    | PO w/o no.                               | PO Box PCode      |  |  |  |  |  |
| City                      | จ.นครปฐม                                 | Postal Code 73170 |  |  |  |  |  |
| Country                   | ТН                                       | Region            |  |  |  |  |  |
|                           |                                          |                   |  |  |  |  |  |
| Bank Key                  |                                          | Bank Country IH   |  |  |  |  |  |
| Bank Account              |                                          | Control key       |  |  |  |  |  |
| Keterence                 |                                          | Instruction key   |  |  |  |  |  |
| Tau Number 1              |                                          |                   |  |  |  |  |  |
| Tax Number 2              |                                          |                   |  |  |  |  |  |
| Tax Number 2              |                                          |                   |  |  |  |  |  |
| Tax Number 4              |                                          |                   |  |  |  |  |  |
|                           |                                          |                   |  |  |  |  |  |
| Type of Industr           |                                          | Rep's Name        |  |  |  |  |  |
|                           |                                          |                   |  |  |  |  |  |

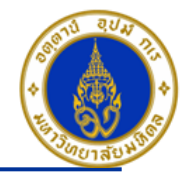

คำอธิบายในการกรอกข้อมูล - การบันทึกรายการรับเงินประกันความเสียหาย/เงินมัดจำ – กรณีเป็นลูกหนี้ One-time (ต่อ)

- 19. Name(ชื่อ) ให้ระบุ ``ชื่อ , ที่อยู่″ => จำเป็นต้องระบุเสมอ
- 20. City(จังหวัด) ให้ระบุ ``จังหวัด ที่ลูกค้าอาศัยอยู่″ => จำเป็นต้องระบุเสมอ
- 21. Postal Code(รหัสไปรษณีย์) ให้ระบุ ``รหัสไปรษณีย์'' =>จำเป็นต้องระบุเสมอ

คลิกเครื่องหมาย 🞯 หรือ Enter เพื่อเลือกที่จะทำงานในหน้าถัดไป

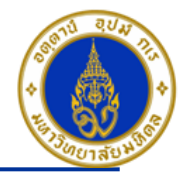

## ขั้นตอนการบันทึกรายการรับเงินประกันความเสียหาย/เงินมัดจำ – กรณีเป็นลูกหนี้ One-time (ต่อ)

| Document Edit Goto Extras Settings Environment System Help                                                                                                    |
|----------------------------------------------------------------------------------------------------|
|                                                                                                    |
| Enter P04 ใบสำคัญรับ: Add Customer item                                                                                                    |
| 🔝 🗟 🕼 🖆 More data 🛛 Acct model 🔣 Fast Data Entry 🚺 Taxes 🚺 Withholding tax                                                                                                    |
| Customer         901171         P04ขาจร บุคคลฯ-ประกันเสียหายร้านค้า         G/L Acc         2199040030           Company Code         1000         ไม่ระบุ         1         1         1         1         1         1         1         1         1         1         1         1         1         1         1         1         1         1         1         1         1         1         1         1         1         1         1         1         1         1         1         1         1         1         1         1         1         1         1         1         1         1         1         1         1         1         1         1         1         1         1         1         1         1         1         1         1         1         1         1         1         1         1         1         1         1         1         1         1         1         1         1         1         1         1         1         1         1         1         1         1         1         1         1         1         1         1         1         1         1         1         1         1         1 </td |
| Item 2 / Credit memo / 11       Amount       22       3,000.00       THB       Bus.place/sectn                                                                                                    |
| Contract /   Payt Terms Z000   Bline Date 23   03.03.2017 Days/percent   Disc. base Invoice ref.   Pmnt Block Pmt Method                                                                                                    |
| Text 25 รับเงินประกันร้านค้า - ศิริกานต์ ป็นบ้านกล้วย                                                                                                    |
| Next line item       PstKy     Account       SGL Ind     New co.code                                                                                                    |

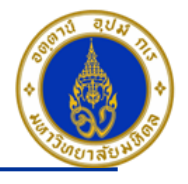

คำอธิบายในการกรอกข้อมูล - การบันทึกรายการรับเงินประกันความเสียหาย/เงินมัดจำ – กรณีเป็นลูกหนี้ One-time (ต่อ)

- 22. Amount(จำนวนเงิน) ให้ระบุ ``จำนวนเงินที่เราต้องการบันทึกบัญชี″ => จำเป็นต้องระบุเสมอ
- 23. Bline Date(วันที่ถึงกำหนดจ่ายเงินคืน) ให้ระบุ``วันที่ที่ครบกำหนดสัญญาเช่าพื้นที่″ กรณีที่ Payt Terms เป็น Z000 เท่านั้น => จำเป็นต้องระบุเสมอ
- 24. Assignment(การกำหนด) ให้ระบุ ``เงินประกันเสียหาย/เงินมัดจำ" => ระบุหรือไม่ระบุก็ได้

25. Text(คำอธิบายรายการ) ให้ระบุ ``คำอธิบายรายการที่เราต้องการทราบ เช่น รับเงินประกันเสียหายร้านค้า/เงินมัดจำจากการขาย และให้บริการ - ชื่อร้านค้าที่มาเช่าพื้นที่″ **=> ระบุหรือไม่ระบุก็ได**้

- 🛛 กดปุ่ม 🚨 เพื่อตรวจสอบการบันทึกบัญชีแบบภาพรวม (Overview)
- ไปที่ เมนู > Extras > Document texts... > ระบุเล่มที่/เลขที่ของใบเสร็จรับเงิน(นอกระบบ)

- ไปที่ "Menu > Document > Simulate″ เพื่อจำลองการบันทึกบัญชี (ในมุมมองของรายการ) ก่อนการผ่านรายการ จริง (Posting)

- ไปที่ "Menu > Document > Simulate General Ledger″ เพื่อจำลองการบันทึกบัญชี (ในมุมมองบัญชีแยกประเภท ทั่วไป) ก่อนการผ่านรายการจริง (Posting)

- กดปุ่ม 📙 เพื่อทำการผ่านรายการ (Posting) ระบบจะผ่านรายการ และแสดงข้อความ "Document 22<u>xx</u>xxxxx" was posted in company code 1000″เลขที่เอกสารที่ได้ที่ Status Bar

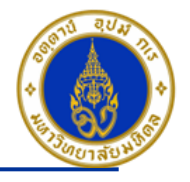

# ✤ การบันทึกรายการรับเงินประกันความเสียหาย/เงินมัดจำ – กรณีเป็นลูกหนี้รายตัว (มีข้อมูล หลักลูกหนี้อยู่ในระบบ)

โดยใช้ T-Code => F-02 , Doc Type => 2? (เช่น สำนักงานอธิการบดี ใช้ 21 เป็นต้น) <u>หมายเหต</u> ===> จะต้องขอสร้างข้อมูลหลักลูกหนี้ โดยต้องกรอกแบบฟอร์มขอสร้างข้อมูลหลักลูกหนี้ พร้อมแนบเอกสาร แบบ ภพ.30 (กรณีที่เป็นนิติบุคคล) , แนบสำเนาทะเบียนบ้าน/บัตรประชาชน (กรณีที่เป็นบุคคลธรรมดา)

| Posting<br>Key | การบันทึกบัญชี                                                                                                    | PCA | Fund     | CO                      | ΙΟ                        | FA                          |
|----------------|----------------------------------------------------------------------------------------------------|-----|----------|-------------------------|---------------------------|-----------------------------|
| 40             | เดบิต เงินสด/เช็ค/เงินฝากธนาคาร-ส่วนงาน (แล้วแต่กรณี)                                                                      | Pxx | 10701006 | -                       | -                         | -                           |
| 19             | เครดิต กรณีเป็นลูกหนี้รายตัว (มีข้อมูลหลักลูกหนี้อยู่ใน<br>ระบบ) + Special GL "G″ (กรณีเงินประกันเสียหาย<br>ร้านค้า)       | -   | -        | -                       | -                         | -                           |
| 19             | เครดิต กรณีเป็นลูกหนี้รายตัว (มีข้อมูลหลักลูกหนี้อยู่ใน<br>ระบบ) + Special GL "Y" (กรณีเงินมัดจำจากการขาย<br>และให้บริการ) | -   | -        | ไม่ต้องระ<br>Update ให้ | -<br>บุ ระบบ<br>ัเมื่อบัน | -<br>เจะ Auto<br>เท็กเอกสาร |
|                |                                                                                                    |     |          | (ดที่                   | GL Vi                     | ew)                         |

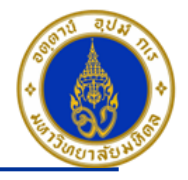

## ขั้นตอนการบันทึกรายการรับเงินประกันความเสียหาย/เงินมัดจำ – กรณีเป็นลูกหนี้รายตัว(มีข้อมูลหลักลูกหนี้อยู่ในระบบ)

| 回     Document Edit Goto Extras Settings Environment System He | lp                  |
|----------------------------------------------------------------|---------------------|
| S S S S S S S S S S S S S S S S S S S                          | 2 40 43   🕱 🔊   😵 📑 |
| Enter G/L Account Posting: Header Data                         |                     |
| Held document Acct model 🔀 Fast Data Entry 🗅 Post with refere  | ence diting Options |
| Document Date 1 03.03.2016 Type 3 24                           | Company Code 1000   |
| Posting Date 2 03.03.2016 Period 6                             | Currency/Rate THB   |
| Document Homber                                                | Translatn Date      |
| Reference ระบุเลขที่สัญญา                                      | Cross-CC no.        |
| Doc.Header Text 💙 รับเงินประกันสัญญา                           | Branch number 0000  |
| Trading Part.BA Number of Pages                                |                     |
|                                                                |                     |
|                                                                |                     |
|                                                                |                     |
|                                                                |                     |
|                                                                |                     |
|                                                                |                     |
|                                                                |                     |
|                                                                |                     |
|                                                                |                     |
|                                                                |                     |
|                                                                |                     |
|                                                                |                     |
|                                                                |                     |
| First line item                                                |                     |
| PstKy 40 Account 1101010010 5GL Ind                            | ТТуре               |
|                                                                |                     |

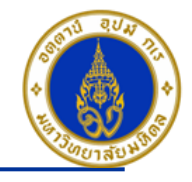

คำอธิบายในการกรอกข้อมูล - การบันทึกรายการรับเงินประกันความเสียหาย/เงินมัดจำ – กรณีเป็นลูกหนี้รายตัว

- Document Date(วันที่ในเอกสาร) ให้ระบุ ``วันที่ในเอกสาร ที่เรานำมาบันทึกบัญชี ซึ่งไม่จำเป็นต้องเป็นวันเดียวกับวันที่บันทึก รายการบัญชี (Posting Date) ก็ได้ " => จำเป็นต้องระบุเสมอ
- Posting Date(วันที่บันทึกรายการบัญชี) ให้ระบุ "วันที่ที่เราต้องการบันทึกรายการบัญชี" => จำเป็นต้องระบุเสมอ
- Type(ประเภทเอกสาร) ให้ระบุเป็น "2?" => จำเป็นต้องระบุเสมอ
- Reference(การอ้างอิง) ให้ระบุ "เลขที่สัญญาในการให้เช่าพื้นที่ (ถ้ามี)" => ระบุหรือไม่ระบุก็ได้
- 5. Doc. Header Text (คำอธิบายรายการส่วนหัว) ให้ระบุ ``คำอธิบายรายการคร่าว ๆ เช่น รับเงินประกัน" => ระบุหรือไม่ระบุก็ได้
- 6. PstKy(คีย์ผ่านรายการ) ให้ระบุ ``40 คือ รายการ เดบิต″ (เพื่อระบุว่าเป็นการบันทึกรายการเดบิตหรือเครดิต) => จำเป็นต้องระบุ เสมอ
- 7. Account(รหัสบัญชี) ให้ระบุ "รหัสบัญชีที่เราต้องการบันทึกบัญชี เช่น 1101010010(เงินสด), 1101010020(เช็ค) => จำเป็นต้องระบุเสมอ

คลิกเครื่องหมาย 🮯 หรือ Enter เพื่อเลือกที่จะทำงานในหน้าถัดไป

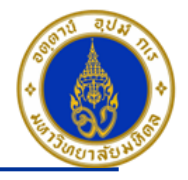

## ขั้นตอนการบันทึกรายการรับเงินประกันความเสียหาย/เงินมัดจำ – กรณีเป็นลูกหนี้รายตัว(มีข้อมูลหลักลูกหนี้อยู่ในระบบ) (ต่อ)

| Document <u>E</u> dit <u>G</u> oto Extr <u>a</u> s <u>S</u> ettings En <u>v</u> ironment S <u>v</u> stem <u>H</u> elp                                                                                                    |  |
|----------------------------------------------------------------------------------------------------|--|
| S I I I I C C C C I I I I I I I I I I I                                                                                                    |  |
| Enter P04 ใบสำคัญรับ: Add G/L account item                                                                                                    |  |
| 🚨 🗟 🖬 🖆 More data 🛛 Acct model 📈 Fast Data Entry 🚺 Taxes                                                                                                    |  |
| G/L Account         1101010010         เงินสด           Company Code         1000         มหาวิทยาลัยมหิดล                                                                                                    |  |
| Item 1 / Debit entry / 40       Amount       8       3,000.00       THB       Business Place       9       0000                                                                                                    |  |
| Fund   Functional Area   Functional Area   Earmarked Funds   Value Date   10   08.03.2016   Assignment   11   510.031015zñušnuňn     Commitment Item   12   More     Value Date     11   510.03105zňušnuňn     Long Texts |  |
| Next Line Item       PstKy     Account       SGL Ind     New co.code                                                                                                    |  |

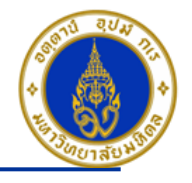

คำอธิบายในการกรอกข้อมูล - การบันทึกรายการรับเงินประกันความเสียหาย/เงินมัดจำ – กรณีเป็นลูกหนี้รายตัว (ต่อ)

- 8. Amount(จำนวนเงิน) ให้ระบุ ``จำนวนเงินที่เราต้องการบันทึกบัญชี" => จำเป็นต้องระบุเสมอ
- 9. Business Place(สถานที่ประกอบธุรกิจ) ให้ระบุ ``0000″ เสมอ=> จำเป็นต้องระบุเสมอ

10. Value Date(วันที่คิดมูลค่า) ให้ระบุ ``อาจจะระบุวันที่ที่มีการโอนเงินเข้าบัญชีก็ได้″ แต่ระบบจะกำหนดค่าไว้เป็น″วันที่ปัจจุบัน″ให้ เสมอ =>**จำเป็นต้องระบุเสมอ** 

11. Text(คำอธิบายรายการ) ให้ระบุ ``คำอธิบายรายการที่เราต้องการทราบ เช่น รับเงินประกันเสียหายร้านค้า/เงินมัดจำจากการขาย และให้บริการ - ชื่อร้านค้าที่มาเช่าพื้นที่″ **=> ระบุหรือไม่ระบุก็ได้** 

12. กดปุ่ม 🖻 More

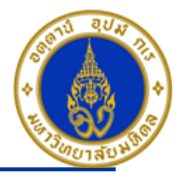

| ขั้นตอนการบันทึกรายการรับเงินประกันความเสียหาย/เงินมัดจำ – กรณีเป็นลูกหนี้รายตัว(มีข้อมูลหลักลูกหนี้อยู่ในระบบ) (ต่อ) |
|----------------------------------------------------------------------------------------------------|
| Document Edit Goto Extras Settings Environment System Help                                                            |
| 8 4 H 6 6 8 L H H 1 1 1 1 1 1 1 1 1 2 1 8 2 8 4 4 4 5 5 5 5 5 5 5 5 5 5 5 5 5 5 5 5                                   |
| Enter P04 ใบสำคัญรับ: Add G/L account item                                                                            |
| 🚨 🗟 🖬 🖆 🖆 Acct model 📝 Fast Data Entry                                                                                |
| G/L Account         1101010010         เงินสด           Company Code         1000         มหาวิทยาลัยมหิดล            |
| Item 1 / Debit entry / 40                                                                                             |
| Amount 3,000.00 THB                                                                                                   |
| C Coding Block                                                                                                    |
| Profit Center 13 P04                                                                                                  |
| Fund 14 10701006 C                                                                                                    |
| Functional Area                                                                                                    |
| Commitment Item                                                                                                    |
| Exrmarked Funds Done                                                                                                  |
|                                                                                                    |
| Assignment                                                                                                    |
| Text Void Long Texts                                                                                                  |
| Next Line Item                                                                                                    |
| PstKy Account SGL Ind New co.code                                                                                     |

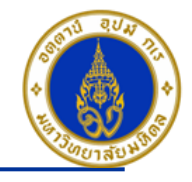

คำอธิบายในการกรอกข้อมูล - การบันทึกรายการรับเงินประกันความเสียหาย/เงินมัดจำ – กรณีเป็นลูกหนี้รายตัว (ต่อ)

- 13. Profit Center(ส่วนงาน) ให้ระบุ "Pxx" => จำเป็นต้องระบุเสมอ
- 14. Fund(กองทุน) ให้ระบุ ``10701006″ เสมอ => จำเป็นต้องระบุเสมอ
- 15. กดปุ่ม 🖌

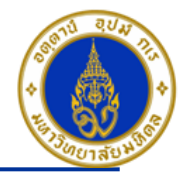

ขั้นตอนการบันทึกรายการรับเงินประกันความเสียหาย/เงินมัดจำ – กรณีเป็นลูกหนี้รายตัว(มีข้อมูลหลักลูกหนี้อยู่ในระบบ) (ต่อ)

| Document Edit Goto                    | o Extr <u>a</u> s <u>S</u> ettings Environment System <u>H</u> elp |
|---------------------------------------|--------------------------------------------------------------------|
| Ø                                     | 1 4 日 6 6 8 日 出 出 出 出 2 2 2 3 第 2 1 9 日                            |
| Enter P04 ใบสำคั                      | ญรับ: Correct G/L account item                                     |
| 🚨 🔂 🔂 🗗 🖻 Mo                          | re data 🛛 Acct model 🖾 Fast Data Entry 🚺 Taxes                     |
| G/L Account<br>Company Code           | 1101010010     เงินสด       1000     มหาวิทยาลัยมหิดล              |
| Item 1 / Debit entry / 40             |                                                                    |
| Amount                                | 3,000.00 THB                                                       |
| Business Place                        | 0000                                                               |
| Fund                                  | 10701006                                                           |
| Functional Area                       |                                                                    |
|                                       | Commitment Item 110000000                                          |
| Earmarked Funds                       | Done More                                                          |
| Value Date                            | 08.03.2016                                                         |
| Assignment                            |                                                                    |
| Text                                  | รบเงนประกานรานดา                                                   |
| Next Line Item<br>PstKy 16 19 Accourt | nt 100016 SGL Ind G New co.code                                    |

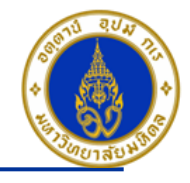

คำอธิบายในการกรอกข้อมูล - การบันทึกรายการรับเงินประกันความเสียหาย/เงินมัดจำ – กรณีเป็นลูกหนี้รายตัว (ต่อ)

16. PstKy(คีย์ผ่านรายการ) ให้ระบุ ``19 คือ รายการ เครดิต″ (เพื่อระบุว่าเป็นการบันทึกรายการเดบิตหรือเครดิต) => จำเป็นต้องระบุ เสมอ

17. Account(รหัสบัญชี) ให้ระบุ ``รหัสลูกหนี้ – รายตัว = > ลูกหนี้ที่เราต้องการบันทึกบัญชี กรณีเป็นนิติบุคคล (ให้ระบุรหัสลูกหนี้ 1xxxxx ) , กรณีเป็นบุคคลธรรมดา (ให้ระบุรหัสลูกหนี้ 2xxxxx ) , กรณีเป็นส่วนราชการ/มูลนิธิ (ให้ระบุรหัสลูกหนี้ 3xxxxx ) กรณีเป็น บุคลากรภายในมหิดล (ให้ระบุรหัสลูกหนี้ 5xxxx ) **=> จำเป็นต้องระบุเสมอ** 

18. SGL Ind(คีย์การผ่านรายการพิเศษ) ให้ระบุ "G″ กรณีรับเงินประกันค่าเสียหายร้านค้า , "Y″ กรณีรับเงินมัดจำจากการขายและ ให้บริการ => จำเป็นต้องระบุเสมอ

คลิกเครื่องหมาย 🧭 หรือ Enter เพื่อเลือกที่จะทำงานในหน้าถัดไป

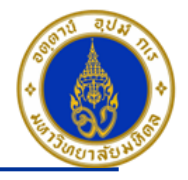

## ขั้นตอนการบันทึกรายการรับเงินประกันความเสียหาย/เงินมัดจำ – กรณีเป็นลูกหนี้รายตัว(มีข้อมูลหลักลูกหนี้อยู่ในระบบ) (ต่อ)

| レク<br>Document Edit Goto Extras Settings Environment                                                           | System Help                                |  |
|----------------------------------------------------------------------------------------------------|--------------------------------------------|--|
| 🖉 🚺 🖣 🔛 🕲 🕲 🗎                                                                                                  | 日本 (2) (2) (2) (2) (2) (2) (2) (2) (2) (2) |  |
| Enter P04 ใบสำคัญรับ: Add Customer iten                                                                        | 1                                          |  |
| 🚨 🗟 🗖 🖌 More data 🛛 Acct model 🗹 Fast Dat                                                                      | ta Entry Taxes Withholding tax             |  |
| Customer         100016         บมจ. ธนาคารกรุงไทย           Company Code         1000         35              | G/L Acc 2199040030                         |  |
| มหาวิทยาลัยมหิดล จังหวัดกรุงเทพมหานคร                                                                          |                                            |  |
| Item 2 / เงินประดับด้า DR / 19 G<br>Amount <sup>19</sup> 3,000.00 THB                                          | Business Place                             |  |
| Due on         20         08.03.2017         37           Invoice ref.         /         /         /         / |                                            |  |
| Cmmt Item                                                                                                    |                                            |  |
| F                                                                                                    | und                                        |  |
| Contrct / T                                                                                                    | Trans. Type                                |  |
| Assignment                                                                                                    |                                            |  |
| Text รับเงินประกันร้านคำ                                                                                       | Long Texts                                 |  |
| Next Line Item                                                                                                 |                                            |  |
| PstKy Account S                                                                                                | IGL Ind New co.code                        |  |

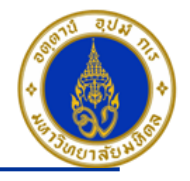

คำอธิบายในการกรอกข้อมูล - การบันทึกรายการรับเงินประกันความเสียหาย/เงินมัดจำ – กรณีเป็นลูกหนี้รายตัว (ต่อ)

- 19. Amount(จำนวนเงิน) ให้ระบุ ``จำนวนเงินที่เราต้องการบันทึกบัญชี″ => จำเป็นต้องระบุเสมอ
- 20. Due on(วันที่ถึงกำหนดจ่ายเงินคืน) ให้ระบุ ``วันที่ที่ครบกำหนดสัญญาเช่าพื้นที่″ => จำเป็นต้องระบุเสมอ

21. Text(คำอธิบายรายการ) ให้ระบุ ``คำอธิบายรายการที่เราต้องการทราบ เช่น รับเงินประกันเสียหายร้านค้า/เงินมัดจำจากการขาย และให้บริการ - ชื่อร้านค้าที่มาเช่าพื้นที่″ **=> ระบุหรือไม่ระบุก็ได**้

- 🛛 กดปุ่ม 🚨 เพื่อตรวจสอบการบันทึกบัญชีแบบภาพรวม (Overview)
- ไปที่ เมนู > Extras > Document texts… > ระบุเล่มที่/เลขที่ของใบเสร็จรับเงิน(นอกระบบ)

- ไปที่ "Menu > Document > Simulate″ เพื่อจำลองการบันทึกบัญชี (ในมุมมองของรายการ) ก่อนการผ่านรายการ จริง (Posting)

- ไปที่ "Menu > Document > Simulate General Ledger″ เพื่อจำลองการบันทึกบัญชี (ในมุมมองบัญชีแยกประเภท ทั่วไป) ก่อนการผ่านรายการจริง (Posting)

- กดปุ่ม 📕 เพื่อทำการผ่านรายการ (Posting) ระบบจะผ่านรายการ และแสดงข้อความ "Document 22<u>xx</u>xxxxx" was posted in company code 1000″เลขที่เอกสารที่ได้ที่ Status Bar

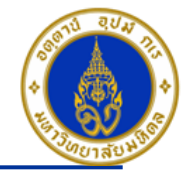

# การบันทึกรายการรับเงิน – กรณีรับเงินยืมคืนจากลูกหนี้เงินยืม

โดยใช้ T-Code => F-02 , Doc Type => 2? (เช่น สำนักงานอธิการบดี ใช้ 21 เป็นต้น)

| Posting<br>Key | การบันทึกบัญชี                                        | PCA | Fund     | CO | ΙΟ | FA |
|----------------|-------------------------------------------------------|-----|----------|----|----|----|
| 40             | เดบิต เงินสด/เซ็ค/เงินฝากธนาคาร-ส่วนงาน (แล้วแต่กรณี) | Pxx | 10701006 | -  | -  | -  |
| 50             | เครดิต ลูกหนี้เงินยืม nterface (รหัสบัญชี 1202020000) | Pxx | 10701006 | -  | -  | -  |

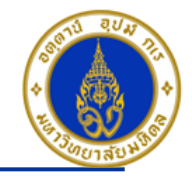

## ขั้นตอนการบันทึกรายการรับเงินยืมคืนจากลูกหนี้เงินยืม

| ট<br>Document Edit Goto Extras Settings Environment System He | elp                     |
|---------------------------------------------------------------|-------------------------|
|                                                               | 80 10 L 81   🕱 🛛 1 🔞 📲  |
| Enter G/L Account Posting: Header Data                        |                         |
| Held document Acct model 🔀 Fast Data Entry 🖸 Post with refer  | rence 2 Editing Options |
| Document Date 1 03.03.2016 Type 3 24                          | Company Code 1000       |
| Posting Date 03.03.2016 Period 6                              | Currency/Rate THB       |
| Document Number                                               | Translatn Date          |
| Reference 🔮 🦲 ระบุเลขที่สัญญา                                 | Cross-CC no.            |
| Doc.Header Text 💙 ขวัญใจ เกิดแสง                              | Branch number 0000      |
| Trading Part.BA Number of Pages                               |                         |
|                                                               |                         |
|                                                               |                         |
|                                                               |                         |
|                                                               |                         |
|                                                               |                         |
|                                                               |                         |
|                                                               |                         |
|                                                               |                         |
|                                                               |                         |
|                                                               |                         |
|                                                               |                         |
|                                                               |                         |
|                                                               |                         |
|                                                               |                         |
| First line ten                                                |                         |
| PstKy 40 Account: 1101010020 7 SGL Ind                        | TType                   |

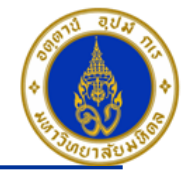

คำอธิบายในการกรอกข้อมูล - กรณีรับเงินยืมคืนจากลูกหนี้เงินยืม

- Document Date(วันที่ในเอกสาร) ให้ระบุ``วันที่ในเอกสาร ที่เรานำมาบันทึกบัญชี ซึ่งไม่จำเป็นต้องเป็นวันเดียวกับวันที่บันทึก รายการบัญชี (Posting Date) ก็ได้ " => จำเป็นต้องระบุเสมอ
- 2. Posting Date(วันที่บันทึกรายการบัญชี) ให้ระบุ ``วันที่ที่เราต้องการบันทึกรายการบัญชี" => จำเป็นต้องระบุเสมอ
- Type(ประเภทเอกสาร) ให้ระบุเป็น "2?" => จำเป็นต้องระบุเสมอ
- 4. Reference(การอ้างอิง) ให้ระบุ ``เลขที่สัญญายืมเงิน″ (ถ้ามี) => ระบุหรือไม่ระบุก็ได้
- Doc. Header Text (คำอธิบายรายการส่วนหัว) ให้ระบุ "ชื่อลูกหนี้เงินยืม" => ระบุหรือไม่ระบุก็ได้
- 6. PstKy(คีย์ผ่านรายการ) ให้ระบุ ``40 คือ รายการ เดบิต″ (เพื่อระบุว่าเป็นการบันทึกรายการเดบิตหรือเครดิต) => จำเป็นต้องระบุ เสมอ
- Account(รหัสบัญชี) ให้ระบุ "รหัสบัญชีที่เราต้องการบันทึกบัญชี เช่น 1101010010(เงินสด), 1101010020(เช็ค) => จำเป็นต้องระบุเสมอ

คลิกเครื่องหมาย 🧭 หรือ Enter เพื่อเลือกที่จะทำงานในหน้าถัดไป

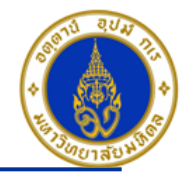

## ขั้นตอนการบันทึกรายการรับเงินยืมคืนจากลูกหนี้เงินยืม (ต่อ)

| DocumentditGoto ExtrasSettings Environment SystemHelp                                                         |
|----------------------------------------------------------------------------------------------------|
|                                                                                                    |
| Enter P04 ใบสำคัญรับ: Correct G/L account item                                                                |
| 🔝 🗟 🖬 🖆 More data 🛛 Acct model 🖾 Fast Data Entry 🚺 Taxes                                                      |
| G/L Account         1101010020         เช็คในมือ           Company Code         1000         มหาวิทยาลัยมหิดล |
| Item 1 / Debit entry / 40<br>Amount                                                                           |
| Fund     10701006       Functional Area     Commitment Item                                                   |
| Earmarked Funds Done More                                                                                     |
| Text:     รับคินเงินยิมจาก ขวัญใจ เกิดแสง เลขทิสัญญา01/59     Long Texts       Next Line Item                 |

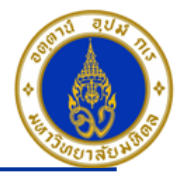

คำอธิบายในการกรอกข้อมูล – กรณีรับเงินยืมคืนจากลูกหนี้เงินยืม (ต่อ)

- 8. Amount(จำนวนเงิน) ให้ระบุ ``จำนวนเงินที่เราต้องการบันทึกบัญขี″ => จำเป็นต้องระบุเสมอ
- 9. Business Place(สถานที่ประกอบธุรกิจ) ให้ระบุ ``0000″ เสมอ=> จำเป็นต้องระบุเสมอ

10. Value Date(วันที่คิดมูลค่า) ให้ระบุ ``อาจจะระบุวันที่ที่มีการโอนเงินเข้าบัญชีก็ได้″ แต่ระบบจะกำหนดค่าไว้เป็น″วันที่ปัจจุบัน″ให้ เสมอ =>**จำเป็นต้องระบุเสมอ** 

11. Text(คำอธิบายรายการ) ให้ระบุ ``คำอธิบายรายการที่เราต้องการทราบ เช่น รับเงินยืมคืนจาก-ชื่อบุคคลการส่วนงาน ที่นำเงินยืม มาคืน ″ => ระบุหรือไม่ระบุก็ได้

12. กดปุ่ม 🖻 More

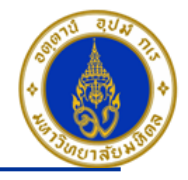

## ขั้นตอนการบันทึกรายการรับเงินยืมคืนจากลูกหนี้เงินยืม (ต่อ)

| Document Edit Goto Extras Settings Environment System Help |
|------------------------------------------------------------|
|                                                            |
| Enter P04 ใบสำคัญรับ: Add G/L account item                 |
| 🚨 🗟 🕼 🖆 Acct model 🔣 Fast Data Entry 🚺 Taxes               |
| G/L Account 1101010020 เช็คในมือ                           |
| Company Code 1000 มหาวิทยาลัยมหิดล                         |
|                                                            |
|                                                            |
|                                                            |
|                                                            |
| Profit Cente P04                                           |
| Fund 10701006                                              |
| Functional Area                                            |
| Commitment Item                                            |
| Es marked Funds Done                                       |
|                                                            |
| Assignment                                                 |
| Text V Long Texts                                          |
|                                                            |
| Next Line Item                                             |
| PstKy Account SGL Ind New co.code                          |
|                                                            |

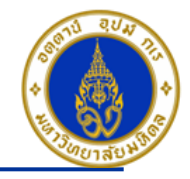

คำอธิบายในการกรอกข้อมูล - กรณีรับเงินยืมคืนจากลูกหนี้เงินยืม (ต่อ)

- 13. Profit Center(ส่วนงาน) ให้ระบุ "Pxx" => จำเป็นต้องระบุเสมอ
- 14. Fund(กองทุน) ให้ระบุ ``10701006″ เสมอ => จำเป็นต้องระบุเสมอ
- 15. กดปุ่ม 🖌
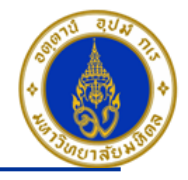

### ขั้นตอนการบันทึกรายการรับเงินยืมคืนจากลูกหนี้เงินยืม (ต่อ)

|                           |                                         | and a star with          |             |            |        |               |
|---------------------------|-----------------------------------------|--------------------------|-------------|------------|--------|---------------|
| Document Edit Got         | o Extr <u>as S</u> ettings Environn     | nent System <u>H</u> elp |             |            |        |               |
| <b>S</b>                  | <b>□                               </b> | 3   🗄 🕲 🛱   🎝 🎝 🖓 ( 🎝 )  | 🗶 🛛 🖓 📑     |            |        |               |
| Enter P04 ใบสำคั          | ຳຄູຮັນ: Correct G/L ac                  | count item               | 16.กดปุ่ม 🐶 | Long Texts | เพื่อร | ะบุเลขที่เช็ค |
| 🚨 🗟 🖬 🖨 ма                | ore data 🛛 Acct model 🗹 F               | ast Data Entry 🚺 Taxes   |             |            |        |               |
| G/L Account               | 1101010020 เช็คในมือ                    |                          |             |            |        |               |
| Company Code              | 1000 มหาวิทยาลัยมหิดล                   |                          |             |            |        |               |
|                           |                                         |                          |             |            |        |               |
| Item 1 / Debit entry / 40 | )                                       |                          |             |            |        |               |
| Amount                    | 10,000.00 T                             | ГНВ                      |             |            |        |               |
|                           |                                         | Calculate tax            |             |            |        |               |
| Business Place            | 0000                                    |                          |             |            |        |               |
|                           |                                         |                          |             |            |        |               |
| Fund                      | 10701006                                |                          |             |            |        |               |
| Functional Area           |                                         |                          |             |            |        |               |
|                           |                                         | Commitment Item          | 110000000   |            |        |               |
| Earmarked Funds           |                                         | one                      |             | <u>ि</u> । | More   |               |
| Value Date                | 03.03.2016                              | _                        |             |            |        |               |
| Assignment                |                                         |                          |             |            |        |               |
| Text                      | รับคืนเงินยืมจาก ขวัญใจ เกิดแสง         | ) เลขที่สัญญา01/59       | 5           | 🤌 Long     | Texts  |               |
|                           |                                         |                          |             |            |        |               |

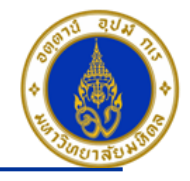

### ขั้นตอนการบันทึกรายการรับเงินยืมคืนจากลูกหนี้เงินยืม (ต่อ)

| LE?<br>Document Edit Goto Extras Settings Environment System Help                                             |                    |
|----------------------------------------------------------------------------------------------------|--------------------|
|                                                                                                    | 17. ระบุเลขที่เช็ค |
| Enter P04 ใบสำคัญรับ: Correct G/L account item                                                                | 18. กดปุ่ม 🖌       |
| 🚨 🗟 🕼 🖆 More data 🛛 Acct model 🖾 Fast Data Entry 🚺 Taxes                                                      |                    |
| G/L Account         1101010020         เช็คในมือ           Company Code         1000         มหาวิทยาลัยมหิดล |                    |
| Item 1 / Debit entry / 40                                                                                     |                    |
| C Long Text for Document Line Item                                                                            |                    |
| Notes                                                                                                    |                    |
| X L Meaning First Line: 17 T L Cur 1 / 3                                                                      |                    |
| EN Ref. เลขที่ในปล/อ                                                                                          |                    |
| EN Item Notes                                                                                                 |                    |
|                                                                                                    |                    |
|                                                                                                    |                    |
|                                                                                                    |                    |
|                                                                                                    |                    |
|                                                                                                    |                    |
|                                                                                                    |                    |
|                                                                                                    |                    |

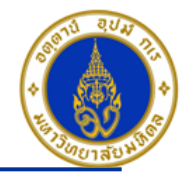

### ขั้นตอนการบันทึกรายการรับเงินยืมคืนจากลูกหนี้เงินยืม (ต่อ)

| Document Edit Goto                    | Extras Settings Environment System Help                                                                                                    |
|---------------------------------------|----------------------------------------------------------------------------------------------------|
| Ø                                     | 1 4 📙 😋 😧 😂 🌐 協 協 (名) 名 名 (第 📈 🖓 📑                                                                                                    |
| Enter P04 ใบสำคัญ                     | ญรับ: Correct G/L account item                                                                                                    |
| 🚨 🖨 🗗 🖨 Mor                           | e data 🛛 Acct model 📝 Fast Data Entry 🚺 Taxes                                                                                                    |
| G/L Account<br>Company Code           | 11010020 เช็คในมือ<br>1000 มหาวิทยาลัยมหิดล                                                                                                    |
| Item 1 / Debit entry / 40             |                                                                                                    |
| Amount                                | 10,000.00 THB                                                                                                    |
| Business Place                        | 0000 Calculate tax                                                                                                    |
| Fund                                  | 10701006                                                                                                    |
| Functional Area                       |                                                                                                    |
|                                       | Commitment Item 110000000                                                                                                    |
| Earmarked Funds                       | Done More                                                                                                    |
| Value Date                            | 03.03.2016                                                                                                    |
| Assignment                            | The function of the second second sec |
| Text                                  |                                                                                                    |
| Next Line Item<br>PstKy 19 50 Account | ti 1202020000 SGL Ind New co.code                                                                                                    |

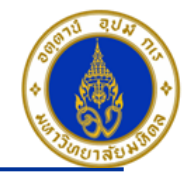

คำอธิบายในการกรอกข้อมูล – กรณีรับเงินยืมคืนจากลูกหนี้เงินยืม (ต่อ)

PstKy (คีย์ผ่านรายการ) ให้ระบุ "คีย์ผ่านรายการ 50 คือ รายการ เครดิต" (เพื่อระบุว่าเป็นการบันทึกรายการเดบิตหรือเครดิต) =>
 จำเป็นต้องระบุเสมอ

20. Account(รหัสบัญชี) ให้ระบุ ``1202020000 (ลูกหนี้เงินยืม interface) => จำเป็นต้องระบุเสมอ

คลิกเครื่องหมาย 🤓 หรือ Enter เพื่อเลือกที่จะทำงานในหน้าถัดไป

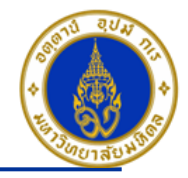

### ขั้นตอนการบันทึกรายการรับเงินยืมคืนจากลูกหนี้เงินยืม (ต่อ)

| Document Edit Goto         | o Extras Settings Environment System Help        |
|----------------------------|--------------------------------------------------|
| 0                          | 👔 🕢 📙   😋 🚱   🖴 協 協計 約 約 約 第 🧝   😨 📲             |
| Enter P04 ใบสำคัญ          | ຄູຮັນ: Add G/L account item                      |
| 🚨 🔂 🖸 🖨 Mo                 | re data 🛛 Acct model 📈 Fast Data Entry 🚺 Taxes   |
| G/L Account                | 1202020000 ลูกหนี้เงินยืม interface              |
| Company Code               | 1000 มหาวิทยาลัยมหิดล                            |
| Item 2 / Credit entry / 50 |                                                  |
| Amount (21)                | 10,000.00 THB                                    |
| Business Place 22          | 0000                                             |
|                            |                                                  |
| Fund                       |                                                  |
| Functional Area            |                                                  |
| Funds Center               | Commitment Item                                  |
| Earmarked Funds            | Done More                                        |
| Purchasing Doc.            |                                                  |
| Assignment                 |                                                  |
| Text 23                    | รับคืนเงินยืมจาก ขวัญใจ เกิดแสง เลขที่สัญญา01/59 |
|                            |                                                  |
| Next Line Item             |                                                  |
| PstKy Accour               | nt SGL Ind New co.code                           |
|                            |                                                  |

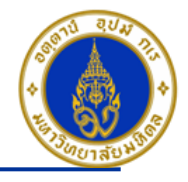

คำอธิบายในการกรอกข้อมูล – กรณีรับเงินยืมคืนจากลูกหนี้เงินยืม (ต่อ)

- 21. Amount(จำนวนเงิน) ให้ระบุ ``จำนวนเงินที่เราต้องการบันทึกบัญชี" => จำเป็นต้องระบุเสมอ
- 22. Business Place(สถานที่ประกอบธุรกิจ) ให้ระบุ ``0000″ เสมอ=> จำเป็นต้องระบุเสมอ
- 23. Text(คำอธิบายรายการ) ให้ระบุ ``รับคืนเงินยืมจาก ชื่อลูกหนี้เงินยืม เลขที่สัญญา...... ″ => ระบุหรือไม่ระบุก็ได้

24. กดปุ่ม 🖻 More

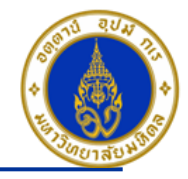

### ขั้นตอนการบันทึกรายการรับเงินยืมคืนจากลูกหนี้เงินยืม (ต่อ)

| Document Edit Go                            | oto Extr <u>a</u> s <u>S</u> ettings En <u>v</u> ironment S <u>y</u> stem <u>H</u> elp |
|---------------------------------------------|----------------------------------------------------------------------------------------|
| Ø                                           | ■ ◇ ■   ◇ ◇ ◇   □ 尚 尚 ◇ ひ む む   薬 ゑ   ◇ ■                                              |
| Enter P04 ใบส่าง                            | คัญรับ: Correct G/L account item                                                       |
| 268° -                                      | Iore data 🛛 Acct model 📓 Fast Data Entry 🚺 Taxes                                       |
| G/L Account<br>Company Code                 | 1202020000 ลูกหนี้เงินยึม interface<br>1000 มหาวิทยาลัยมหิดล                           |
| Item 2 / Credit entry / S                   | 50                                                                                     |
| Amount                                      | 10,000.00 THB                                                                          |
| 🔄 Coding Block                              |                                                                                        |
| Profit Center 25<br>Fund 26                 | P04<br>10701006                                                                        |
| Functional Area                             |                                                                                        |
| Funds Center                                | 0400 Commitment Item 120000000                                                         |
| Earmarked Funds                             | Done                                                                                   |
| 27                                          | Transactn Type Real Estate Obj                                                         |
|                                             |                                                                                        |
| Next Line Item           PstKy         Acco | ount SGL Ind New co.code                                                               |

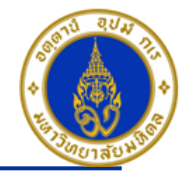

คำอธิบายในการกรอกข้อมูล - กรณีรับเงินยืมคืนจากลูกหนี้เงินยืม (ต่อ)

- 25. Profit Center(ส่วนงาน) ให้ระบุ "Pxx" => จำเป็นต้องระบุเสมอ
- 26. Fund(กองทุน) ให้ระบุ ``10701006″ เสมอ => จำเป็นต้องระบุเสมอ
- 27. กดปุ่ม 🛃
- 🗉 กดปุ่ม 🚨 เพื่อตรวจสอบการบันทึกบัญชีแบบภาพรวม (Overview)
- ไปที่ เมนู > Extras > Document texts... > ระบุเล่มที่/เลขที่ของใบเสร็จรับเงิน(นอกระบบ)

- ไปที่ "Menu > Document > Simulate″ เพื่อจำลองการบันทึกบัญชี (ในมุมมองของรายการ) ก่อนการผ่านรายการ จริง (Posting)

- ไปที่ "Menu > Document > Simulate General Ledger″ เพื่อจำลองการบันทึกบัญชี (ในมุมมองบัญชีแยกประเภท ทั่วไป) ก่อนการผ่านรายการจริง (Posting)

- กดปุ่ม 📕 เพื่อทำการผ่านรายการ (Posting) ระบบจะผ่านรายการ และแสดงข้อความ "Document 22<u>xx</u>xxxxx" was posted in company code 1000″เลขที่เอกสารที่ได้ที่ Status Bar

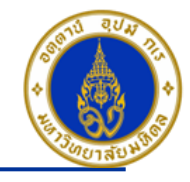

## การบันทึกรายการรับเงินเบิกเกินส่งคืน

โดยใช้ T-Code => F-02 , Doc Type => 2? (เช่น สำนักงานอธิการบดี ใช้ 21 เป็นต้น)

| Posting<br>Key | การบันทึกบัญชี                                                                                 | PCA        | Fund                                                     | СО                                      | ΙΟ | FA       |
|----------------|------------------------------------------------------------------------------------------------|------------|----------------------------------------------------------|-----------------------------------------|----|----------|
| 40             | เดบิต เงินสด/เซ็ค/เงินฝากธนาคาร-ส่วนงาน (แล้วแต่กรณี)                                          | Pxx        | 10701006                                                 | -                                       | -  | -        |
| 50             | เครดิต ค่าใช้จ่าย (ตามประเภท) => ค่าใช้จ่าย<br>ที่เราทำการเรียกเงินคืน เนื่องจากจ่ายเงินไปเกิน | Pxx        | 10701006                                                 | Cxx01WF0                                | IO | 9900000  |
|                |                                                                                                | ให้<br>ว่า | ไปดูเอกสารใบ<br>เมีการบันทึกค่ <sup>.</sup><br>IO , FA : | เส๋าคัญดั้งหนี้<br>าใช้จ่ายด้วย<br>อะไร |    | <b>/</b> |

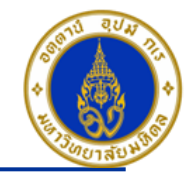

### ขั้นตอนการบันทึกรายการรับเงินเบิกเกินส่งคืน

| Document Edit Goto Extras Settings Environment System He | alp                |
|----------------------------------------------------------|--------------------|
|                                                          | 8 19 A 2   🕱 🗾 🔞 📑 |
| Enter G/L Account Posting: Header Data                   |                    |
| Held document Acct model                                 | ence descriptions  |
| Document Date 1 03.03.2016 Type 3 24                     | Company Code 1000  |
| Posting Date 2 03.03.2016 Period 6                       | Currency/Rate THB  |
| Document Number                                          | Translatn Date     |
| Reference 4 320400003/2016                               | Cross-CC no.       |
| Doc.Header Text 5 รับเงินคืน-ดชจ.                        | Branch number 0000 |
| Trading Part.BA Number of Pages                          |                    |
|                                                          |                    |
|                                                          |                    |
|                                                          |                    |
|                                                          |                    |
|                                                          |                    |
|                                                          |                    |
|                                                          |                    |
|                                                          |                    |
|                                                          |                    |
|                                                          |                    |
|                                                          |                    |
|                                                          |                    |
|                                                          |                    |
| First line item                                          |                    |
| PstK 6 40 Account 1101010010 7 GiL Ind                   | ТТуре              |
|                                                          |                    |

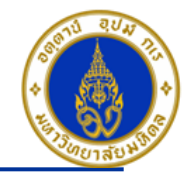

คำอธิบายในการกรอกข้อมูล – การรับเงินเบิกเกินส่งคืน

 Document Date(วันที่ในเอกสาร) ให้ระบุ``วันที่ในเอกสาร ที่เรานำมาบันทึกบัญชี ซึ่งไม่จำเป็นต้องเป็นวันเดียวกับวันที่บันทึก รายการบัญชี (Posting Date) ก็ได้ " => จำเป็นต้องระบุเสมอ

- 2. Posting Date(วันที่บันทึกรายการบัญชี) ให้ระบุ``วันที่ที่เราต้องการบันทึกรายการบัญชี″ => จำเป็นต้องระบุเสมอ
- Type(ประเภทเอกสาร) ให้ระบุเป็น "2?" => จำเป็นต้องระบุเสมอ
- 4. Reference(การอ้างอิง) ให้ระบุ ``เลขที่เอกสารตั้งเจ้าหนี้/ปีงบประมาณ เช่น 3204000003/2016 ″ => ระบุหรือไม่ระบุก็ได้
- 5. Doc. Header Text (คำอธิบายรายการส่วนหัว) ให้ระบุ″คำอธิบายรายการคร่าว ๆ เช่น รับเงินคืน-คชจ.″ => ระบุหรือไม่ระบุก็ได้
- 6. PstKy(คีย์ผ่านรายการ) ให้ระบุ ``40 คือ รายการ เดบิต″ (เพื่อระบุว่าเป็นการบันทึกรายการเดบิตหรือเครดิต) => จำเป็นต้องระบุ เสมอ
- 7. Account(รหัสบัญชี) ให้ระบุ ``รหัสบัญชีที่เราต้องการบันทึกบัญชี เช่น 1101010010(เงินสด) , 1101010020(เช็ค) => จำเป็นต้องระบุเสมอ

คลิกเครื่องหมาย 🧭 หรือ Enter เพื่อเลือกที่จะทำงานในหน้าถัดไป

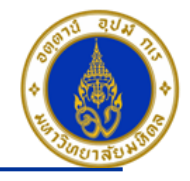

### ขั้นตอนการบันทึกรายการรับเงินเบิกเกินส่งคืน (ต่อ)

| C<br>Document Edit Gata Extras Sattings Environment System Help                                            |  |
|----------------------------------------------------------------------------------------------------|--|
|                                                                                                    |  |
| Enter P04 ใบสำคัญรับ: Add G/L account item                                                                 |  |
| 🚨 🗟 🖬 🖆 More data 🛛 Acct model 📝 Fast Data Entry 🚺 Taxes                                                   |  |
| G/L Account         1101010010         เงินสด           Company Code         1000         มหาวิทยาลัยมหิดล |  |
| Item 1 / Debit entry / 40                                                                                  |  |
| Amount 50 THB                                                                                              |  |
| Business Place 0000                                                                                        |  |
| Fund                                                                                                    |  |
| Functional Area                                                                                            |  |
| Earmarked Funds                                                                                            |  |
|                                                                                                    |  |
| Assignment 11 17P04-000001/2016                                                                            |  |
| Text <sup>12</sup> รับเงินคืน ค่าวัสดุสำนักงาน 🕢 Long Texts                                                |  |
|                                                                                                    |  |
| Next Line Item                                                                                             |  |
| PstKy Account SGL Ind New co.code                                                                          |  |
|                                                                                                    |  |

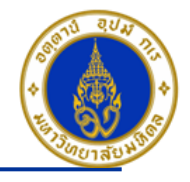

คำอธิบายในการกรอกข้อมูล - การรับเงินเบิกเกินส่งคืน (ต่อ)

- 8. Amount(จำนวนเงิน) ให้ระบุ ``จำนวนเงินที่เราต้องการบันทึกบัญชี" => จำเป็นต้องระบุเสมอ
- 9. Business Place(สถานที่ประกอบธุรกิจ) ให้ระบุ ``0000″ เสมอ**=> จำเป็นต้องระบุเสมอ**
- 10. Value Date(วันที่คิดมูลค่า) ให้ระบุ ``อาจจะระบุวันที่ที่มีการโอนเงินเข้าบัญชีก็ได้″ แต่ระบบจะกำหนดค่าไว้เป็น″วันที่ปัจจุบัน″ ให้เสมอ =>จำเ**ป็นต้องระบุเสมอ**
- 11. Assignment(การกำหนด) ให้ระบุ ``เลขที่ฎีกา เช่น I7P04-0000001/2016 ″ **=> ระบุหรือไม่ระบุก็ได**้
- 12. Text(คำอธิบายรายการ) ให้ระบุ ``คำอธิบายรายการที่เราต้องการทราบ เช่น รับเงินคืน ค่าวัสดุสำนักงาน″ **=> ระบุหรือไม่ระบุ ก็ได**้

13. กดปุ่ม 🔿 More

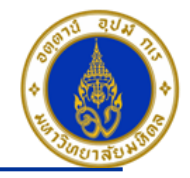

### ขั้นตอนการบันทึกรายการรับเงินเบิกเกินส่งคืน (ต่อ)

| C<br>Document Edit Gata Extras Settings Environment System Help                                            |
|----------------------------------------------------------------------------------------------------|
|                                                                                                    |
| Enter P04 ใบสำคัญรับ: Add G/L account item                                                                 |
| 🚨 🗟 🖬 🗟 🕰 Acct model 🔀 Fast Data Entry                                                                     |
| G/L Account         1101010010         เงินสด           Company Code         1000         มหาวิทยาลัยมหิดล |
| Item 1 / Debit entry / 40                                                                                  |
| Amount 50 THB                                                                                              |
| Coding Block                                                                                               |
| Profit Center 14 P04<br>Fund 15 10701006                                                                   |
|                                                                                                    |
| Earmarked Funds Done                                                                                       |
|                                                                                                    |
| Assignment I7P04-000001/2016                                                                               |
| Text รับเงินคืน ค่าวัสดุสำนักงาน 🕢 Long Texts                                                              |
| Next Line Item                                                                                             |
| PstKy Account SGL Ind New co.code                                                                          |

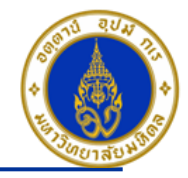

คำอธิบายในการกรอกข้อมูล – การรับเงินเบิกเกินส่งคืน (ต่อ)

- 14. Profit Center(ส่วนงาน) ให้ระบุ "Pxx" => จำเป็นต้องระบุเสมอ
- 15. Fund(กองทุน) ให้ระบุ ``10701006″ เสมอ => จำเป็นต้องระบุเสมอ
- 16. กดปุ่ม 🖌

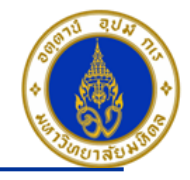

### ขั้นตอนการบันทึกรายการรับเงินเบิกเกินส่งคืน (ต่อ)

| Document Edit Goto                  | o Extras Settings Environment System Help      |
|-------------------------------------|------------------------------------------------|
| ©                                   | E 4 📙 C 🐼 😒 L 🗄 🛱 E E C C C E 🛒 🖉 🕒 E          |
| Enter P04 ใบสำคั                    | ญรับ: Correct G/L account item                 |
| 🚨 🔂 🔂 🗗 🎐 Mo                        | re data 🛛 Acct model 🔣 Fast Data Entry 🚺 Taxes |
| G/L Account<br>Company Code         | 1101010010 เงินสด<br>1000 มหาวิทยาลัยมหิดล     |
| Item 1 / Debit entry / 40           |                                                |
| Amount                              | 50.00 THB                                      |
| Business Place                      | Calculate tax 0000                             |
| Fund                                | 10701006                                       |
| Functional Area                     |                                                |
|                                     | Commitment Item 110000000                      |
| Earmarked Funds                     | Done More                                      |
| Value Date                          | 03.03.2016                                     |
| Assignment                          | I7P04-000001/2016                              |
| Text                                | รับเงินคืน ค่าวัสดุสำนักงาน 🐶 Long Texts       |
|                                     |                                                |
| Next Line Item<br>PstKy 17 50 Accou | nt 5303010010 DiL Ind New co.code              |

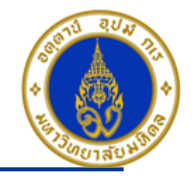

คำอธิบายในการกรอกข้อมูล – การรับเงินเบิกเกินส่งคืน (ต่อ)

17. PstKy (คีย์ผ่านรายการ) ให้ระบุ "คีย์ผ่านรายการ 50 คือ รายการ เครดิต" (เพื่อระบุว่าเป็นการบันทึกรายการเดบิตหรือเครดิต) => จำเป็นต้องระบุเสมอ

18. Account(รหัสบัญชี) ให้ระบุ ``รหัสบัญชีค่าใช้จ่ายที่ได้เบิกจ่ายไปเกิน เช่น 5303010010″ => จำเป็นต้องระบุเสมอ

คลิกเครื่องหมาย 🧭 หรือ Enter เพื่อเลือกที่จะทำงานในหน้าถัดไป

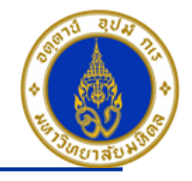

| ขั้นตอนการบันทึกรายการรับเงินเบิกเกินส่งคืน (ต่อ)                                                                             |
|----------------------------------------------------------------------------------------------------|
| Document Edit Goto Extras Settings Environment System Help                                                                    |
| 🖉 💦 🔄 🖓 🔛 🖓 🖓 💭 🖓 🎲 🏠 🖓 🔛 🖉 🐨                                                                                                 |
| Enter P04 ใบสำคัญรับ: Add G/L account item                                                                                    |
| 🚨 🗟 🕼 🖆 Acct model 🔀 Fast Data Entry                                                                                          |
| G/L Account         5303010010         ค่าวัสดุสำนักงาน           Company Code         1000         มหาวิทยาลัยมหิดล          |
| Item 2 / Credit entry 4 50<br>Amount 19 50 THB<br>Tax Code 20 VX<br>Business Place 21 0000                                    |
| Cost Center       Fund       Functional Area                                                                                  |
| Funds Center     Commitment Item     24                                                                                       |
| Earmarked Funds     Done       Assignment     22       I7P04-0000001/2016       Text     23       5ับเงินคืน ค่าวัสดุสำนักงาน |
| Next Line Item       PstKy     Account       SGL Ind     New co.code                                                          |

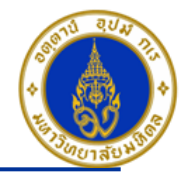

คำอธิบายในการกรอกข้อมูล - การรับเงินเบิกเกินส่งคืน (ต่อ)

- 19. Amount(จำนวนเงิน) ให้ระบุ ``จำนวนเงินที่เราต้องการบันทึกบัญชี" => จำเป็นต้องระบุเสมอ
- 20. Tax Code(รหัสภาษี) ให้ระบุ "VX″ เสมอ =>จำเป็นต้องระบุเสมอ
- 21. Business Place(สถานที่ประกอบธุรกิจ) ให้ระบุ ``0000″ เสมอ=> จำเป็นต้องระบุเสมอ
- 22. Assignment(การกำหนด) ให้ระบุ ``เลขที่ฎีกา เช่น I7P04-0000001/2016 ″ => ระบุหรือไม่ระบุก็ได้
- 23. Text(คำอธิบายรายการ) ให้ระบุ ``คำอธิบายรายการที่เราต้องการทราบ เช่น รับเงินคืน ค่าวัสดุสำนักงาน″ **=> ระบุหรือไม่ระบุ** ก็ได้

24. กดปุ่ม 🔿 More

<u>หมายเหต</u>ุ : ที่ช่อง <mark>Earmarked Funds</mark> สามารถระบุเลขที่ใบจองงบประมาณได้ ถ้าเราต้องการคืนงบประมาณไปที่ใบจอง งบประมาณเดิม ที่เคยระบุไว้ตอนตั้งเจ้าหนี้

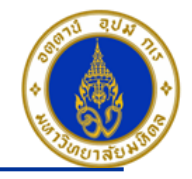

| ขั้นตอนการบันทึกรายการรับเงินเบิกเกินส่งคืน (ต่อ)                                                                    |
|----------------------------------------------------------------------------------------------------|
| C<br>Document Edit Goto Extras Settings Environment System Help                                                      |
| ◎ ④ 🛛 ● ② ② □ 🖓 🖓 🖓 🏠 🏵 🏠 🏵 🖉 🐨                                                                                      |
| Enter P04 ใบสำคัญรับ: Add G/L account item                                                                           |
| 🚨 🗟 🕼 🖆 Acct model 🔣 Fast Data Entry                                                                                 |
| G/L Account         5303010010         ค่าวัสดุสำนักงาน           Company Code         1000         มหาวิทยาลัยมหิดล |
| Item 2 / Credit entry / 50                                                                                           |
| Amount 50 THB                                                                                                    |
| C Coding Block                                                                                                    |
| Cost Center 25 C0401000                                                                                              |
| Order (26) Z0400000000                                                                                               |
| Profit Center 27 P04                                                                                                 |
| Fund 28 10701006                                                                                                    |
| Functional Area 29 0150001                                                                                           |
| Funds Center Commitment Item                                                                                         |
| Earmarked Funds                                                                                                    |
| Material                                                                                                    |
| Real Estate Obj                                                                                                    |
|                                                                                                    |
| Next Line Item                                                                                                    |
| PstKy Account SGL Ind New co.code                                                                                    |

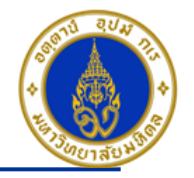

คำอธิบายในการกรอกข้อมูล - การรับเงินเบิกเกินส่งคืน (ต่อ)

25. Cost Center(ศูนย์ดันทุน) ให้ระบุ "CXX01WF0 (เช่น C0401WF0 อ่านว่า ซี-ศูนย์-สี่-ศูนย์-หนึ่ง-ดับเบิ้ลยู-เอฟ-ศูนย์) เสมอ **=> จำเป็นต้อง** ระ**บุเสมอ** 

- 26. Order(ใบสั่งงานภายใน) ให้ระบุ ``ตามเอกสารการตั้งเจ้าหนี้ ว่าค่าใช้จ่ายระบุเป็นใบสั่งงานภายในอะไร″ => จำเป็นต้องระบุเสมอ
- 27. Profit Center(ศูนย์กำไร) ให้ระบุ ``รหัสส่วนงาน เช่น P04 , P05 , P08 เป็นต้น`` **=>จำเป็นต้องระบุเสมอ**
- 28. Fund(กองทุน) ให้ระบุ ``10701006(กองทุนเงินสวัสดิการ)" เสมอ =>จำเป็นด้องระบุเสมอ
- 29. Functional Area(แผนงาน/โครงการ) ให้ระบุ ``ตามเอกสารการตั้งเจ้าหนี้ ว่าค่าใช้จ่ายระบุเป็นแผนงาน/โครงการอะไร″ **=> จำเป็นต้องระบุ** เสมอ
- 30. กดปุ่ม 🗹
- 🛛 กดปุ่ม 🚨 เพื่อตรวจสอบการบันทึกบัญชีแบบภาพรวม (Overview)
- ไปที่ เมนู > Extras > Document texts... > ระบุเล่มที่/เลขที่ของใบเสร็จรับเงิน(นอกระบบ)
- ไปที่ "Menu > Document > Simulate″ เพื่อจำลองการบันทึกบัญชี (ในมุมมองของรายการ) ก่อนการผ่านรายการจริง (Posting)
- ไปที่ "Menu > Document > Simulate General Ledger″ เพื่อจำลองการบันทึกบัญชี (ในมุมมองบัญชีแยกประเภททั่วไป) ก่อนการผ่านรายการจริง (Posting)
- กดปุ่ม 进 เพื่อทำการผ่านรายการ (Posting) ระบบจะผ่านรายการ และแสดงข้อความ "Document 22<u>xx</u>xxxxx" was posted in company code 1000″เลขที่เอกสารที่ได้ที่ Status Bar

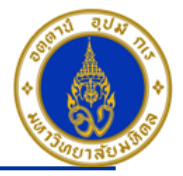

✤ กรณีลืมระบุเลขที่ใบเสร็จรับเงิน(นอกระบบ) ให้ใช้ T-Code => FB02 ในการแก้ไขเอกสาร

### ขั้นตอนการระบุเลขที่ใบเสร็จรับเงิน(นอกระบบ)

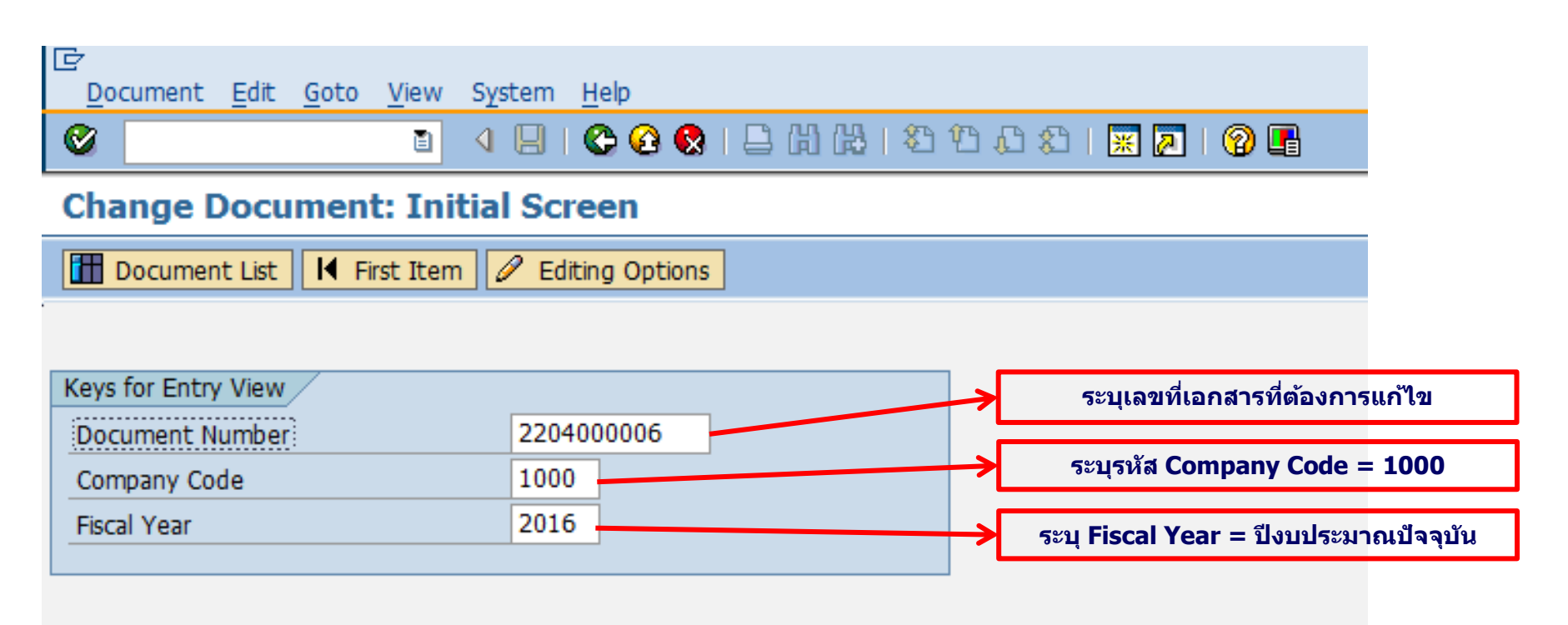

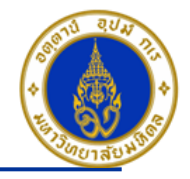

### ขั้นตอนการระบุเลขที่ใบเสร็จรับเงิน(นอกระบบ) (ต่อ)

| Document Edit Goto E         | ktras Settings Er      | vironment     | System Help                              |             |              |                  |              |                               |
|------------------------------|------------------------|---------------|------------------------------------------|-------------|--------------|------------------|--------------|-------------------------------|
| ©                            | Additional Data        | _             | () () () () () () () () () () () () () ( | ዮ ቢ ድ   🐺 🖉 | 1   🔞 🖪      |                  |              |                               |
|                              | <br>ISR Data           |               |                                          |             |              |                  |              |                               |
| Change Do                    | -<br>Withholding Tax D | ata           | ew.                                      |             |              |                  |              |                               |
| 🖷 🕄 遇 👬 Display Curr         | Net Distribution       |               |                                          |             |              |                  |              | 1. ไปที่ เมน > Extras > Texts |
|                              | Alternative Pavee      |               |                                          |             |              |                  |              |                               |
| Data Entry View              | Toxts                  |               |                                          |             |              |                  |              |                               |
| Document Number 2            |                        |               | γ Code                                   | 1000        | Fiscal Year  | 2016             |              |                               |
| Document Date 0              | Cleaning Into          |               | Date                                     | 02.03.2016  | Period       | 6                |              |                               |
| Reference 58                 | Payment Card Dat       |               | no.                                      |             |              |                  |              |                               |
| Currency TH                  | в                      | Texts e       | xist                                     |             | Ledger Group |                  |              |                               |
|                              |                        | 10/10/0       |                                          |             | Longer ereap |                  |              |                               |
|                              |                        |               |                                          |             |              |                  |              |                               |
| Texts in Accounting Document | <u> </u>               |               |                                          |             |              |                  |              |                               |
| Deserved have a TN           | 🖛 - Kala               |               |                                          |             |              | J                |              |                               |
| Proposed language EN         | English                |               |                                          |             |              |                  |              |                               |
|                              |                        | 1 at line     |                                          |             |              |                  | Reference K  |                               |
| Correspondence               |                        | ISC III e     |                                          |             |              | ันเสียหายร้ายค้า | increased in |                               |
| Header Note                  |                        |               |                                          |             |              | นเสียหายร้ายค้า  |              |                               |
| Payment advice information   |                        |               |                                          |             |              |                  |              |                               |
| ใบเสร็จรับเงิน (MU-FRP)      |                        |               |                                          |             |              |                  |              |                               |
| ใบเสร็จรับเงิน (นอกระบบ)     |                        | เล่มที่/เลขที |                                          |             |              |                  |              |                               |
| Ref. Document 1              |                        |               |                                          |             |              |                  |              |                               |
| Ref. Document 2              |                        |               |                                          |             |              |                  |              |                               |
| [Inv.] Bank Name,Branch      |                        |               |                                          |             |              |                  |              | 2. ระบุเลมท/เลขท              |
| [Inv.] Bank Acct Name        |                        |               |                                          |             |              |                  |              | ใบเสร็จรับเงิน(นอกระบบ)       |
| [Inv.] Bank Acct. No.        |                        |               |                                          |             |              |                  |              |                               |
| ยืมในนามส่วนงาน              |                        | Description   |                                          |             |              |                  |              |                               |
|                              |                        |               |                                          |             |              |                  |              |                               |
|                              |                        |               |                                          |             |              |                  |              |                               |
| 🖌 🖉 🖉 🖬 🗙                    |                        |               |                                          |             |              |                  |              |                               |
|                              |                        |               |                                          |             |              |                  |              |                               |

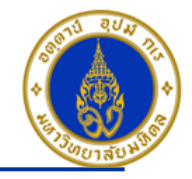

### ขั้นตอนการระบุเลขที่ใบเสร็จรับเงิน(นอกระบบ) (ต่อ)

| <u>D</u> ocument <u>E</u> dit <u>G</u> oto Extr <u>a</u> s <u>S</u> ettings En <u>v</u> ironment S <u>v</u> stem <u>H</u> elp |                   |                 |            |                   |                             |  |  |  |  |  |  |
|----------------------------------------------------------------------------------------------------|-------------------|-----------------|------------|-------------------|-----------------------------|--|--|--|--|--|--|
|                                                                                                    |                   |                 |            |                   |                             |  |  |  |  |  |  |
| Change Document: Data Entry View                                                                                              |                   |                 |            |                   |                             |  |  |  |  |  |  |
| 🖻 🕄 🛃 Lisplay Currency                                                                                                    |                   |                 |            |                   |                             |  |  |  |  |  |  |
| Data Entry View                                                                                                    |                   |                 |            |                   |                             |  |  |  |  |  |  |
| Document Number                                                                                                    | 2204000006        | Company Code    | 1000       | Fiscal Year       | 2016                        |  |  |  |  |  |  |
| Document Date                                                                                                    | 02.03.2016        | Posting Date    | 02.03.2016 | Period            | 6                           |  |  |  |  |  |  |
| Reference                                                                                                    | ระบุเลขที่สัญญา   | Cross-CC no.    |            |                   |                             |  |  |  |  |  |  |
| Currency                                                                                                    | ТНВ               | Texts exist     |            | Ledger Group      |                             |  |  |  |  |  |  |
|                                                                                                    |                   |                 |            |                   |                             |  |  |  |  |  |  |
|                                                                                                    |                   |                 |            |                   |                             |  |  |  |  |  |  |
| C 1 Itm S PK Account                                                                                                    | Description       | Amount Profit C | enter Fund | Assignment        | Text                        |  |  |  |  |  |  |
| 10 1 40 1101010010 เงินสด                                                                                                    |                   | 10,000.00 P04   | 10701006   | เงินประกันเสียหาย | รับเงินประกันเสียหายร้ายด้า |  |  |  |  |  |  |
| 2 11 901171                                                                                                    | P04ขาจร บุคคลฯ-ปร | 10,000.00-      |            | เงินประกันเสียหาย | รับเงินประกันเสียหายร้ายค้า |  |  |  |  |  |  |

- กดปุ่ม 📙 เพื่อทำการบันทึกการแก้ไขข้อมูล (เสมอ)
- ระบบจะแสดงข้อความ "Changes have been save" เพื่อแสดงว่าระบบได้บันทึกการแก้ไขรายการเรียบร้อยแล้ว

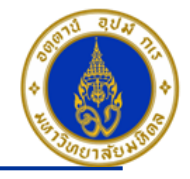

# 🔄 สิ่งที่ต้องทำทุกสิ้นเดือน

- 1. ตรวจสอบยอดลูกหนี้คงค้าง ที่ T-Code => FBL5N ซึ่งหากมียอดคงค้าง จะได้ดำเนินการติดตามทวงหนี้ได้
- ให้เจ้าหน้าที่ที่ดูแลทางด้านบัญชี เรียกดูงบการเงินว่าเงินสด , เช็ค , เงินฝากธนาคาร-ของส่วนงาน มียอดติดลบที่หน้างบ การเงินหรือไม่

## 🛠 แบบฟอร์มต่าง ๆ

- 1. แบบฟอร์มใบสำคัญรับ ใช้ T-Code => ZARFM001
- 2. แบบฟอร์มใบสำคัญดั้งลูกหนี้ ใช้ T-Code => ZGLFM001
- 3. แบบฟอร์มใบสำคัญทั่วไป (JV-AR) ใช้ T-Code => ZARFM002
- 4. คันหารายชื่อลูกหนี้การค้า ใช้ T-Code => ZARSQ001